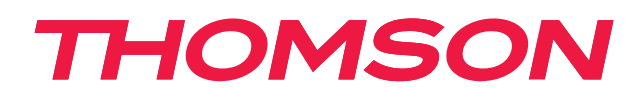

# androidtv

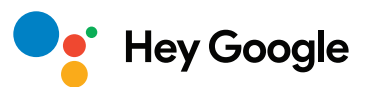

#### BELANGRIJK

Lees deze handleiding zorgvuldig door voordat je de tv installeert en bedient. Houd deze handleiding bij de hand voor verdere naslag.

# Inhoud

| 1.    | Veiligheidsinformatie                          | 3  |
|-------|------------------------------------------------|----|
| 1.1.  | Markeringen op het product                     | 3  |
| 1.2.  | Waarschuwing                                   | 4  |
| 1.3.  | Waarschuwingen bij wandmontage                 | 4  |
| 1.4.  | Vereenvoudigde EU-conformiteitsverklaring      | 5  |
| 1.5.  | Apps en prestaties                             | 5  |
| 1.6.  | Gegevensbescherming                            | 5  |
| 2.    | Introductie en installatie van de pootjes      | 5  |
| 2.1.  | Uitpakken en installatie                       | 5  |
| 3.    | TV-knoppen en -aansluitingen                   | 8  |
| 3.1.  | TV-knop                                        | 8  |
| 3.2.  | Aansluitingen                                  | 9  |
| 4.    | Afstandsbediening                              | 10 |
| 5.    | TV-installatie                                 | 11 |
| 6.    | Eerste installatie                             | 12 |
| 6.1.  | Taalselectie                                   | 12 |
| 6.2.  | Stel je tv snel in met je Android TV-telefoon. | 12 |
| 6.3.  | Aanmelden op Google-account                    | 13 |
| 6.4.  | Servicevoorwaarden                             | 15 |
| 6.5.  | Google-diensten                                | 16 |
| 6.6.  | Automatische installatie                       | 17 |
| 6.7.  | Bluetooth koppelen Afstandsbediening           | 19 |
| 6.8.  | Selecteer Regio/Land                           | 20 |
| 6.9.  | TV-modus selecteren (Thuis/Retail)             | 22 |
| 6.10. | Ingebouwde Chromecast                          | 22 |
| 6.11. | TV-kanalen instellen                           | 23 |
| 7.    | Startscherm                                    | 26 |
| 8.    | Instellingen                                   | 28 |
| 9.    | Instellingen tv-bron                           | 29 |
| 10.   | Google Play                                    | 30 |
| 11.   | Problemen oplossen                             | 31 |
| 12.   | Technische specificaties                       | 32 |
| 12.1. | Landspecifiekebeperkingen                      | 33 |
| 12.2. | Licenties                                      | 34 |

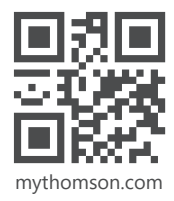

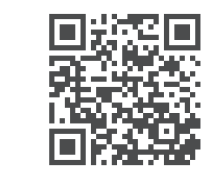

https://tv.mythomson.com/en/Support/FAQs/

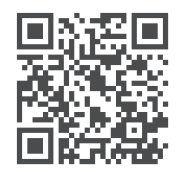

https://tv.mythomson.com/Support/Product-Registration/

# 1. Veiligheidsinformatie

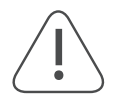

Bij extreme weersomstandigheden (storm, bliksem) en lange periodes van inactiviteit (op vakantie gaan) moet je de stekker van het tv-toestel uit het stopcontact halen.

De netstekker wordt gebruikt om het tv-toestel los te koppelen van het elektriciteitsnetwerk en moet daarom goed bereikbaar blijven. Als het tv-toestel niet volledig is losgekoppeld van het lichtnet, zal het apparaat in alle situaties stroom blijven afnemen, zelfs als de tv in stand-by staat of is uitgeschakeld.

**Opmerking:** volg de instructies op het scherm om de gerelateerde functies te bedienen.

Belangrijk : Lees deze instructies volledig door voordat je het apparaat installeert of in gebruik neemt.

#### WAARSCHUWING

Dit apparaat is bedoeld voor gebruik door personen (inclusief kinderen) die in staat zijn/ervaring hebben met het zonder toezicht bedienen van een dergelijk apparaat zolang zij onder toezicht staan of instructies hebben gekregen over het gebruik van het apparaat van een persoon die verantwoordelijk is voor hun veiligheid.

- Gebruik dit televisietoestel op een hoogte van minder dan 2000 meter boven zeeniveau, op droge locaties en in regio's met een gematigd of tropisch klimaat.
- Het tv-toestel is bedoeld voor huishoudelijk en soortgelijk algemeen gebruik, maar kan ook in openbare ruimtes worden gebruikt.
- Met het oog op ventilatie moet je ten minste 10 cm vrije ruimte rondom de tvlaten.
- De ventilatie mag niet worden belemmerd door de ventilatieopeningen af te dekken of te blokkeren met voorwerpen, zoals kranten, tafelkleden, gordijnen, enz.
- De stekker van het netsnoer moet gemakkelijk bereikbaar zijn. Plaats de tv, meubels, enz. niet op het netsnoer. Een beschadigd netsnoer of beschadigde stekker kan brand of een elektrische schok veroorzaken. Pak het netsnoer bij de stekker vast, trek de tv niet uit het stopcontact door aan het netsnoer te trekken. Raak het netsnoer/de stekker nooit aan met natte handen, want dit kan kortsluiting of elektrische schokken veroorzaken. Maak nooit een knoop in het netsnoer en knoop het nooit samen met andere snoeren. Als het beschadigd is, moet het worden vervangen. Dit mag alleen worden gedaan door gekwalificeerd personeel.
- Stel de tv niet bloot aan druipende of spattende vloeistoffen en plaats geen voorwerpen gevuld met vloeistoffen, zoals vazen, kopjes, enz. op of boven de tv (bijvoorbeeld op planken boven het apparaat).
- Stel de tv niet bloot aan direct zonlicht en plaats geen open vuur, zoals brandende kaarsen, op of nabij de tv.
- Plaats geen warmtebronnen zoals elektrische kachels, radiatoren, enz. nabij het tv-toestel.
- Plaats de tv niet op de vloer of op hellende oppervlakken.
- Houd plastic zakken buiten het bereik van baby's, kinderen en huisdieren om verstikkingsgevaar te voorkomen.
- Bevestig de pootjes/standaard voorzichtig aan de tv. Als de standaard is voorzien van schroeven, draai de schroeven dan stevig vast om te voorkomen dat de tv kantelt. Draai de schroeven niet te vast aan.
- Gooi de batterijen niet in vuur of bij gevaarlijke of ontvlambare materialen.

#### Waarschuwing

- Batterijen mogen niet worden blootgesteld aan overmatige hitte, zoals zonlicht, vuur en dergelijke.
- Overmatige geluidsdruk van oordopjes of koptelefoons kan gehoorverlies veroorzaken.

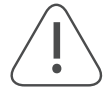

VOORAL - Laat NOOIT iemand, vooral kinderen, tegen het scherm duwen of slaan, of iets in gaten, gleuven of andere openingen in de behuizing duwen.

#### 1.1. Markeringen op het product

De volgende symbolen worden op het product gebruikt om beperkingen, voorzorgsmaatregelen en veiligheidsinstructies aan te geven. Elke uitleg moet in overweging worden genomen waar het product alleen een verwante markering draagt. Noteer dergelijke informatie om veiligheidsredenen.

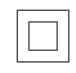

Apparatuur van klasse II: dit apparaat is zo ontworpen dat het geen veiligheidsaansluiting op de elektrische aarding nodig heeft.

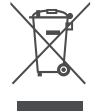

 Deze markering geeft aan dat dit product niet samen met ander huishoudelijk afval in de EU mag worden weggegooid. Recycle het op verantwoorde wijze om duurzaam hergebruik van materiële grondstoffen te bevorderen. Om je gebruikte apparaat terug te sturen, moet je de retour- en
ophaalsystemen gebruiken of contact opnemen met de winkelier waar het product is gekocht.

### 1.2. Waarschuwing

Dit product of de accessoires die bij het product worden geleverd, kunnen een knoopcelbatterij bevatten. Als de knoopcelbatterij wordt ingeslikt, kan dit binnen 2 uur ernstige inwendige brandwonden veroorzaken die de dood tot gevolg kunnen hebben.

Houd nieuwe en gebruikte batterijen uit de buurt van kinderen. Als het batterijvak niet goed sluit, gebruik het product dan niet meer en houd het uit de buurt van kinderen.

Als je denkt dat batterijen zijn ingeslikt of in een lichaamsdeel zijn geplaatst, moet je onmiddellijk medische hulp inroepen. Een televisie kan vallen en ernstig of dodelijk letsel veroorzaken. Veel verwondingen, vooral bij kinderen, kunnen worden voorkomen door eenvoudige voorzorgsmaatregelen te nemen, zoals als volgt:

- Gebruik ALTIJD pootjes, standaarden of bevestigingsmethoden die worden aanbevolen door de fabrikant van het televisietoestel.
- Gebruik ALTIJD meubels die het televisietoestel veilig kunnen dragen.
- Zorg er ALTIJD voor dat het televisietoestel niet over de rand van het ondersteunende meubilair hangt.
- Leer kinderen ALTIJD over de gevaren van het klimmen op meubels om bij het televisietoestel of de bedieningselementen ervan te kunnen.
- Leid snoeren en kabels die op je televisie zijn aangesloten ALTIJD zo dat er niet over gestruikeld kan worden, er niet aan getrokken kan worden en ze niet vastgepakt kunnen worden.
- Plaats een televisietoestel NOOIT op een onstabiele plaats.
- Plaats het televisietoestel NOOIT op hoge meubels (bijvoorbeeld kasten of boekenkasten) zonder zowel het meubel als het televisietoestel aan een geschikte ondersteuning te verankeren.
- Plaats het televisietoestel NOOIT op doeken of andere materialen die zich tussen het televisietoestel en ondersteunend meubilair kunnen bevinden.
- Plaats NOOIT voorwerpen die kinderen in de verleiding kunnen brengen om te klimmen, zoals speelgoed en afstandsbedieningen, op de bovenkant van de televisie of meubels waarop de televisie staat.
- De apparatuur is alleen geschikt voor montage op hoogtes van  $\leq 2$  m.

Als het bestaande televisietoestel wordt behouden en verplaatst, gelden dezelfde overwegingen als hierboven .

Apparaten die op de beschermende aarding van de gebouwinstallatie zijn aangesloten via de hoofdaansluiting of via andere apparaten met een aansluiting op de beschermende aarding – en op een televisiedistributiesysteem met coaxkabel, kunnen in sommige omstandigheden brandgevaar opleveren. Aansluiting op een televisiedistributiesysteem moet daarom gebeuren via een apparaat dat elektrische isolatie biedt onder een bepaald frequentiebereik (galvanische isolator).

#### 1.3. Waarschuwingen bij wandmontage

- Lees de instructies voordat je je tv aan de wand bevestigt.
- De wandmontagekit is optioneel. Als deze niet bij je tv is geleverd, kunt je deze bij je plaatselijke dealer verkrijgen.
- Installeer de tv niet aan het plafond of tegen een schuine wand.
- Gebruik de gespecificeerde schroeven voor wandmontage en andere accessoires.

Draai de wandbevestigingsschroeven stevig vast om te voorkomen dat de tv valt. Draai de schroeven niet te vast aan. De afbeeldingen en illustraties in deze gebruikershandleiding dienen alleen ter referentie en kunnen afwijken van het daadwerkelijke uiterlijk van het product. Productontwerp en specificaties kunnen zonder voorafgaande kennisgeving worden gewijzigd.

|     | B (mm) | H (mm) | D (mm) | L (mm) |
|-----|--------|--------|--------|--------|
| 24″ | 100    | 100    | 4 (M4) | 6      |
| 32″ | 100    | 100    | 6 (M6) | 8      |
| 40″ | 200    | 200    | 6 (M6) | 8      |
| 43″ | 200    | 200    | 6 (M6) | 8      |
| 50″ | 200    | 200    | 6 (M6) | 8      |
| 55″ | 200    | 200    | 6 (M6) | 10     |
| 65″ | 200    | 200    | 6 (M6) | 10     |
| 75″ | 400    | 200    | 8 (M8) | 12     |
| 85″ | 500    | 400    | 8 (M8) | 12     |

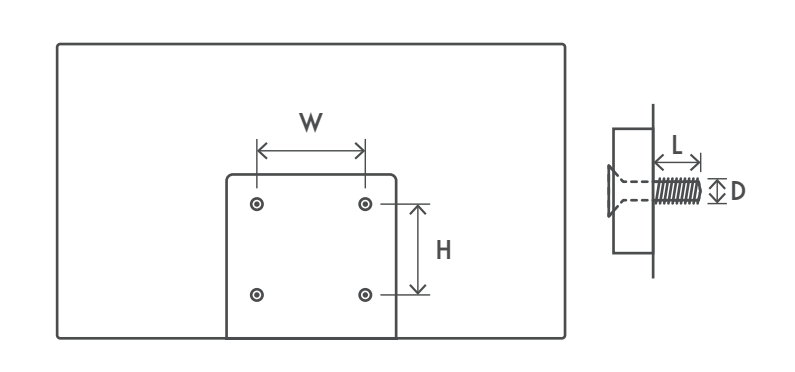

### 1.4. Vereenvoudigde EU-conformiteitsverklaring

StreamView verklaart hierbij dat de radioapparatuur van het type productapparaat Smart TV voldoet aan de richtlijn 2014/53/EU.

### **1.5. Apps en prestaties**

De downloadsnelheid is afhankelijk van je internetverbinding. Sommige apps zijn misschien niet beschikbaar in je land of regio. Netflix is beschikbaar in bepaalde landen. Een streamingabonnement is vereist. Meer informatie vindt je op www.netflix.com. De beschikbaarheid van de taal voor Google Assistant is afhankelijk van de ondersteuning van Google Voice Search.

Standaard is de SW van de Thomson tv's zonder PVR-functie (opname). Je kunt via de volgende link de PVR-functie van je keuze downloaden en installeren. Extra kosten kunnen van toepassing zijn.

### 1.6. Gegevensbescherming

De aanbieders van toepassingen en diensten kunnen technische gegevens en gerelateerde informatie verzamelen en gebruiken, met inbegrip van maar niet beperkt tot technische informatie over dit apparaat, het systeem en de toepassingssoftware en randapparatuur. Zij kunnen dergelijke informatie gebruiken om producten te verbeteren of om diensten of technologieën te leveren die je niet persoonlijk identificeren. Daarnaast kunnen sommige diensten van derden, die al in het apparaat zijn opgenomen of door je zijn geïnstalleerd na aankoop van het product, een registratie met je persoonsgegevens vereisen. Sommige diensten kunnen persoonsgegevens verzamelen, zelfs zonder vermelding van extra waarschuwingen. StreamView kan niet aansprakelijk worden gesteld voor een mogelijke schending van gegevensbescherming door diensten van derden.

# 2. Introductie en installatie van de pootjes

Bedankt voor het kiezen van ons product. Je zult snel van je nieuwe tv kunnen genieten. Lees deze instructies zorgvuldig door. Ze bevatten belangrijke informatie die je zal helpen het beste uit je tv te halen en een veilige en correcte installatie en bediening te garanderen.

#### 2.1. Uitpakken en installatie

Haal de pootjes en de tv uit de verpakking en plaats de pootjes op een tafel of een ander egaal oppervlak.

- Gebruik een egale en stevige tafel of een vergelijkbaar egaal oppervlak dat het gewicht van de tv kan dragen.
- Houd het schermgedeelte niet vast.
- Zorg ervoor dat je de tv niet bekrast of breekt.
- De pootjes zijn gemarkeerd met links en rechts.

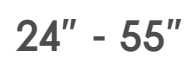

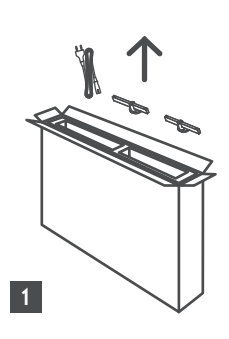

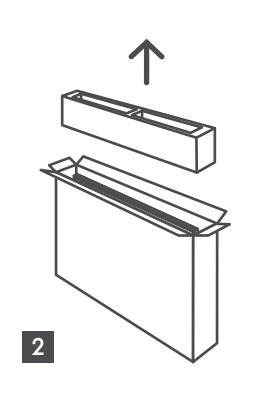

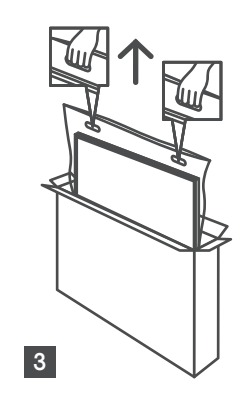

65" - 85" ∯∯ ↑ ↓

Ċ,

1 85″ 4x

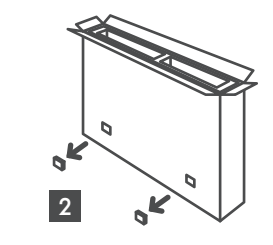

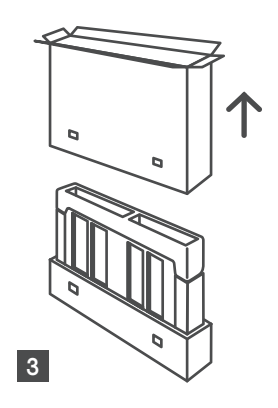

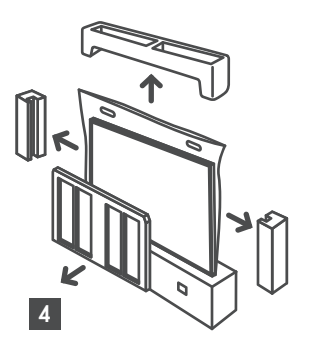

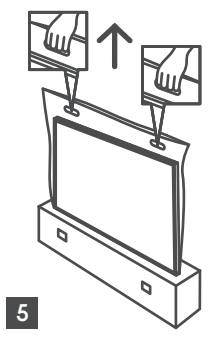

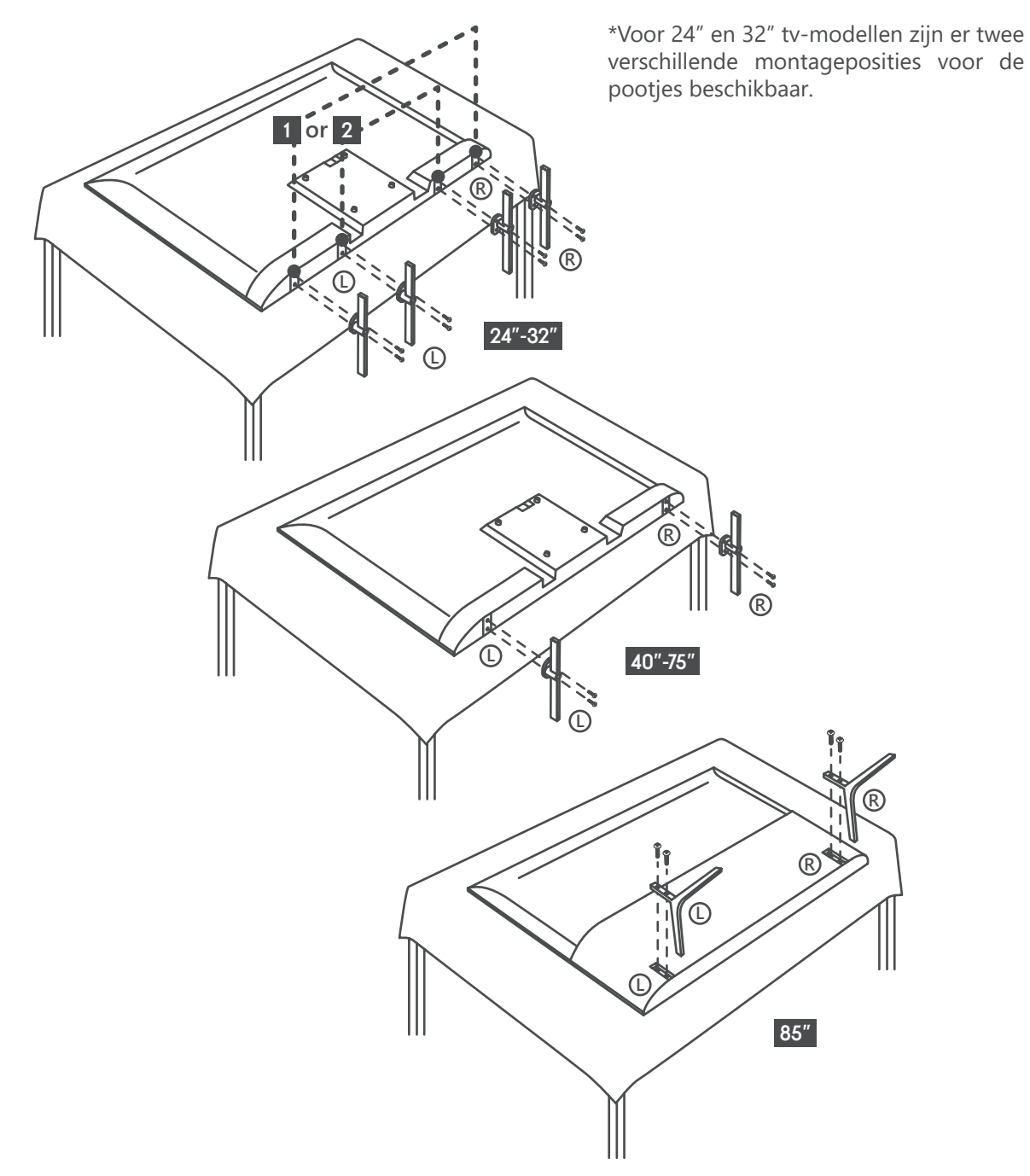

Je tv is ook voorbereid voor een VESA-compatibele wandbeugel. Als deze niet bij je tv is geleverd, neem dan contact op met je plaatselijke dealer om de aanbevolen wandbeugel aan te schaffen. Gaten en afmetingen voor installatie van de wandbeugel:

|     | B (mm) | H (mm) | D (mm) | L (mm |
|-----|--------|--------|--------|-------|
| 24″ | 100    | 100    | 4 (M4) | 6     |
| 32″ | 100    | 100    | 6 (M6) | 8     |
| 40″ | 200    | 200    | 6 (M6) | 8     |
| 43″ | 200    | 200    | 6 (M6) | 8     |
| 50″ | 200    | 200    | 6 (M6) | 8     |
| 55″ | 200    | 200    | 6 (M6) | 10    |
| 65″ | 200    | 200    | 6 (M6) | 10    |
| 75″ | 400    | 200    | 8 (M8) | 12    |
| 85″ | 500    | 400    | 8 (M8) | 12    |
|     |        |        |        |       |

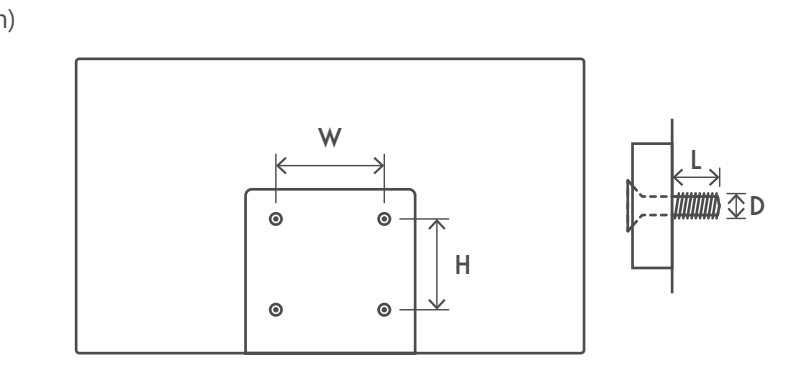

# 3. TV-knoppen en -aansluitingen

#### Let op:

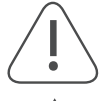

Als je een apparaat op de tv wilt aansluiten, moet je ervoor zorgen dat zowel de tv als het apparaat zijn uitgeschakeld voordat je een aansluiting uitvoert. Nadat de aansluiting is uitgevoerd, kun je de apparaten inschakelen en gebruiken .

Raak niet de HDMI- en USB-aansluitingen aan en zorg dat er geen elektrostatische ontlading in de buurt is om deze aansluitingen te verstoren terwijl in de USB-bedieningsmodus, anders zal de TV niet meer werken of een abnormale status vertonen.

#### **Opmerking:**

De werkelijke positie en rangschikking van de poorten kan per model verschillen.

#### 3.1. TV-knop

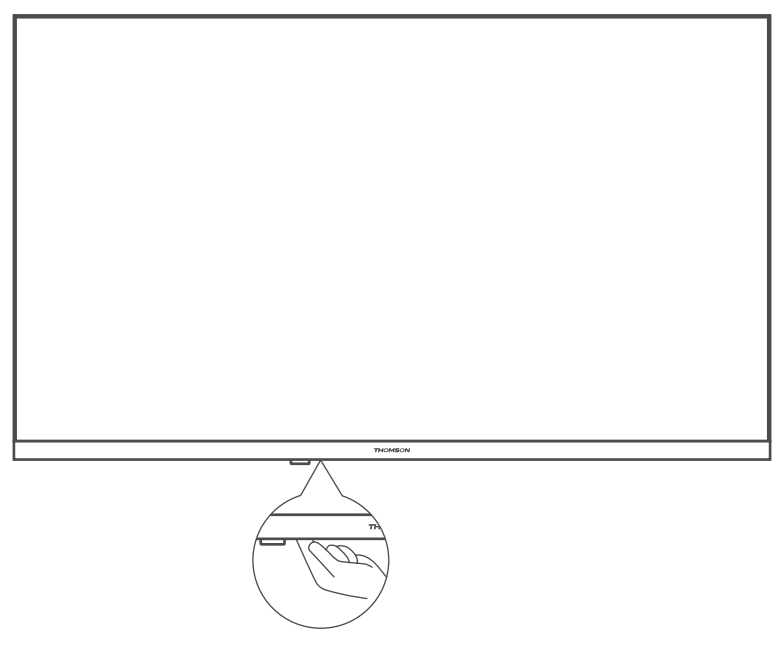

Druk op deze knop in stand-by om de tv in of uit te schakelen

### 3.2. Aansluitingen

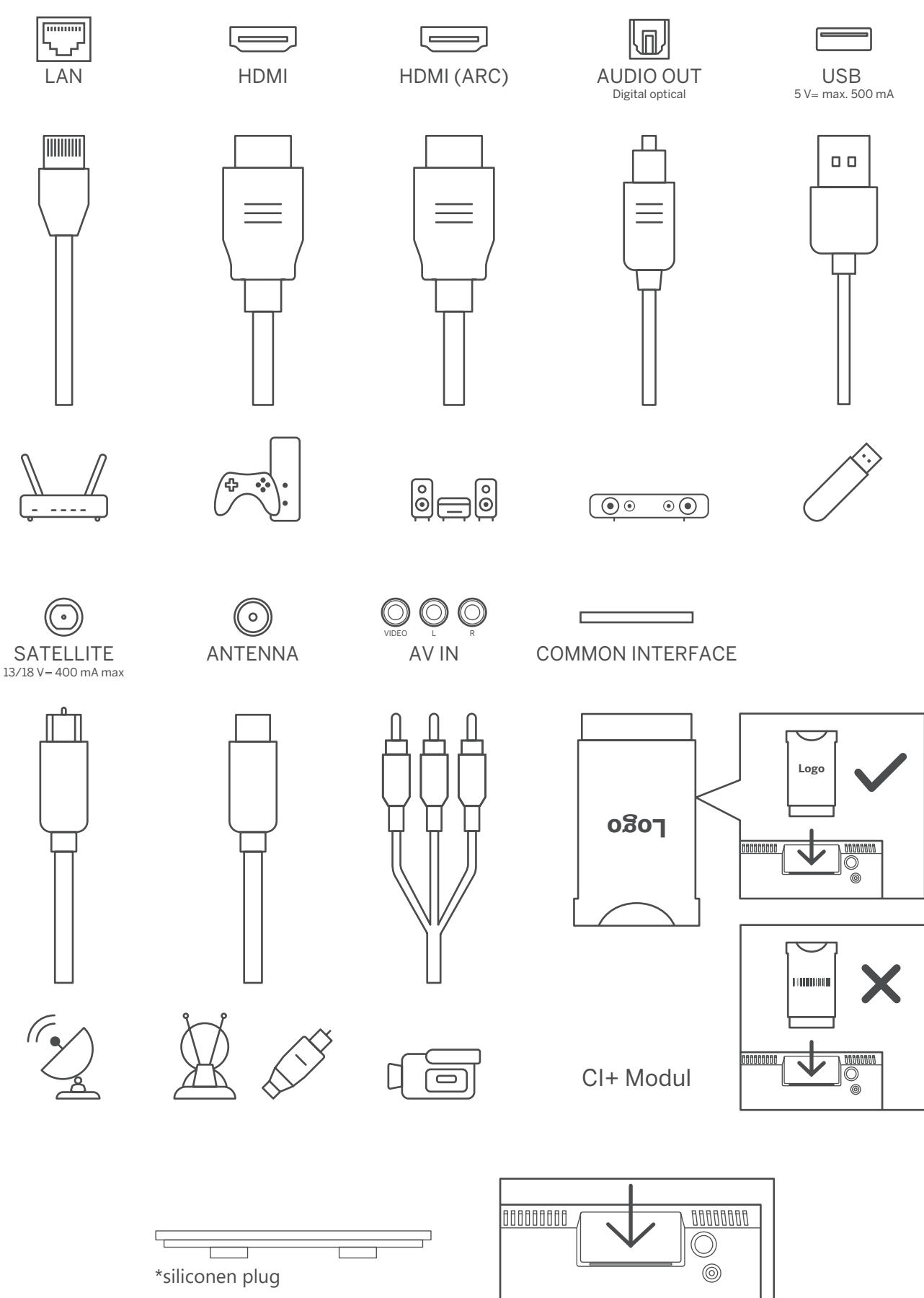

**Opmerking:** als het model een CI-kaartsleuf heeft aan de bovenkant, zit er een siliconen plug voor de CI-kaartsleuf in de accessoiretas (bij modellen zonder CI-kaartsleuf is er geen dergelijke siliconen plug). Steek de siliconen plug in de sleuf wanneer de CI-kaart niet in gebruik is.

# 4. Afstandsbediening

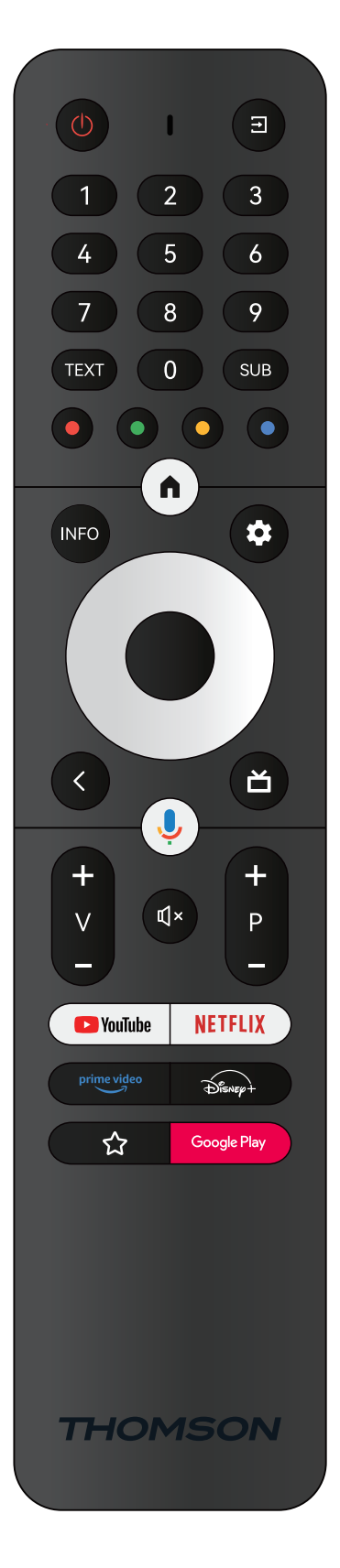

| Ċ           | Stand-by: Snel stand-by/Stand-by/Aan                                                                                                    |
|-------------|----------------------------------------------------------------------------------------------------|
| →           | Bron/Invoer: Sluit Live TV-instellingenmenu's af, sluit een actieve toepassing of menu of OSD-banner af, schakelt over naar de laatst ingestelde bron; De ingangen van de tv selecteren.                                                                                                    |
| 0-9         | Numerieke knoppen: schakelt het kanaal in Live TV-modus, voert een nummer of een letter in het tekstvak op het scherm in                                                                                                    |
| TEXT        | Tekst: opent en sluit teletekst (indien beschikbaar in Live TV-modus)                                                                                                    |
| SUB         | Ondertitels: ondertitels in- en uitschakelen (indien beschikbaar)                                                                                                    |
|             | Gekleurde knoppen: volg de instructies op het scherm voor de gekleurde knopfuncties                                                                                                    |
| <b>n</b>    | Startscherm: opent het startscherm                                                                                                    |
| INFO        | Info: toont informatie over inhoud op het scherm                                                                                                    |
| \$          | Instellingen: toont het menu met Live TV-instellingen (in Live TV-modus),<br>toont beschikbare instellingsopties, zoals geluid en beeld; als je een SW met<br>PVR-functie (opname) hebt gekocht: door de instellingenknop gedurende 5<br>seconden ingedrukt te houden, wordt een extra toetsenbord met meer functies<br>geopend in de TV Live-app. |
| $\bigcirc$  | Richtingsknoppen: navigeert door menu's, stelt opties in, verplaatst de focus<br>of cursor enz., stelt de opnametijd in en geeft de subpagina's in de modus Live<br>TV-Teletekst weer wanneer je op Rechts of Links drukt. Volg de instructies op<br>het scherm                                                                                    |
|             | OK: bevestigt selecties, opent submenu's, toont de kanaallijst (in Live TV-<br>modus). Druk 5 sec. om de achtergrondverlichting van de afstandsbediening<br>aan/uit te zetten                                                                                                    |
| <           | Vorige/Terug: neemt je terug naar het vorige menuscherm, gaat een stap terug,<br>sluit open vensters, sluit teletekst (in de modus Live TV-Teletekst). Sluit het<br>afspelen van multimediabestanden af en keert terug naar het overzichtsmenu<br>van MMP (Multi Media Player)/Koppelen op afstand                                                 |
| ď           | Elektronische programmagids                                                                                                    |
| Ļ           | Microfoon: activeert de Google Assistant                                                                                                    |
| +<br>       | Volume +/-: regel het geluidsvolume van de tv.                                                                                                    |
| Ц×          | Dempen: schakelt het volume van de tv volledig uit                                                                                                    |
| +<br>P      | Programma +/-: voor het zappen van de afzonderlijke tv-/radiokanalen. Blader<br>pagina per pagina door de kanaallijst wanneer de kanaallijst wordt weergegeven<br>op het tv-scherm.                                                                                                    |
| YouTube     | YouTube: start de YouTube-applicatie                                                                                                    |
| NETFLIX     | Netflix: start de Netflix-applicatie                                                                                                    |
| prime video | Prime Video: start de Prime Video-applicatie                                                                                                    |
| Disnep+     | Disney +: start de Disney + applicatie                                                                                                    |
|             | Favoriete applicatie: vaststelling van de favoriete applicatie. Selectie van de favoriete applicatie.                                                                                                    |
| Google Play | Google Play: start de Google Play-applicatie                                                                                                    |
| (2) + (+)   | Afstandsbediening koppelen: door tegelijkertijd op de Terug-toets en de V-toets te drukken, activeer je de koppelmodus van de afstandsbediening.                                                                                                    |

# 5. TV-installatie

#### Je tv instellen

Zet je tv op een stevige plek die het gewicht van de tv kan dragen. Plaats de tv, om gevaar te voorkomen, niet in de buurt van water of verwarmingsplaatsen (zoals licht, kaars, verwarmingsapparaat) en blokkeer de ventilatie aan de achterkant van de tv niet.

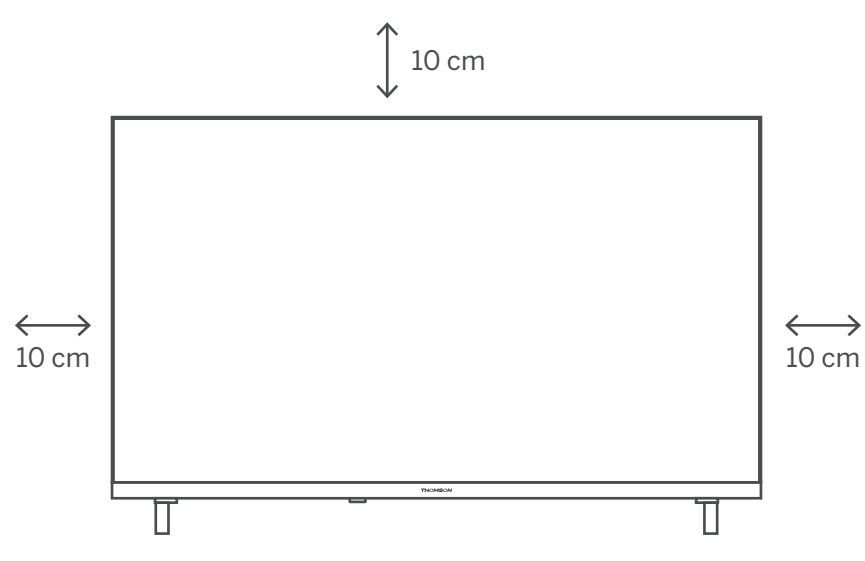

#### Antenne en voeding aansluiten

- 1. Sluit de antennekabel aan op de antenneaansluiting aan de achterkant van de tv.
- 2. Sluit het netsnoer van je tv aan (AC 100-240 V~ 50/60 Hz). De tv gaat in stand-by (rood lampje).
- 3. Zet je tv aan door op de aan/uit-knop van de tv of de aan/uit-knop op de afstandsbediening te drukken.
- 4. Als je een tv-model met 12 Volt adapter hebt gekocht gebruik dan de juiste poort om de adapter op het tv-toestel aan te sluiten.

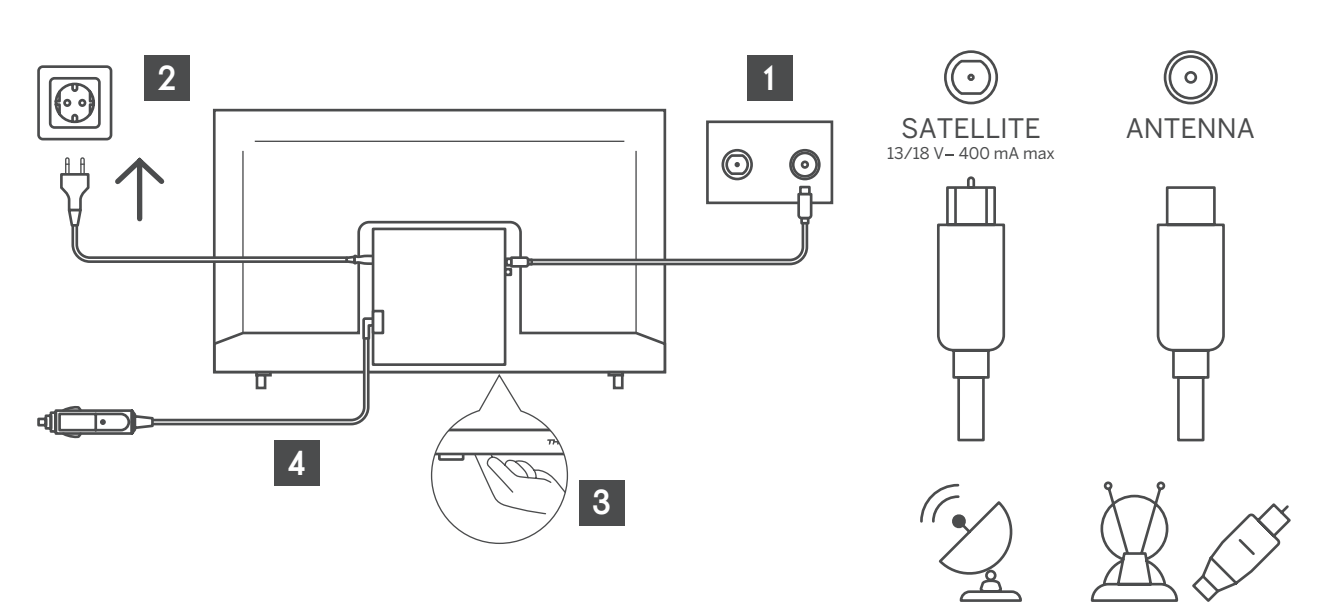

# 6. Eerste installatie

Voor de eerste installatie begeleidt de installatiewizard op het scherm je bij het instellen van je tv. Volg de handleiding om je tv correct in te stellen.

### 6.1. Taalselectie

Gebruik de knoppen omhoog/omlaag om de systeemtaal te selecteren en druk vervolgens op OK om te bevestigen.

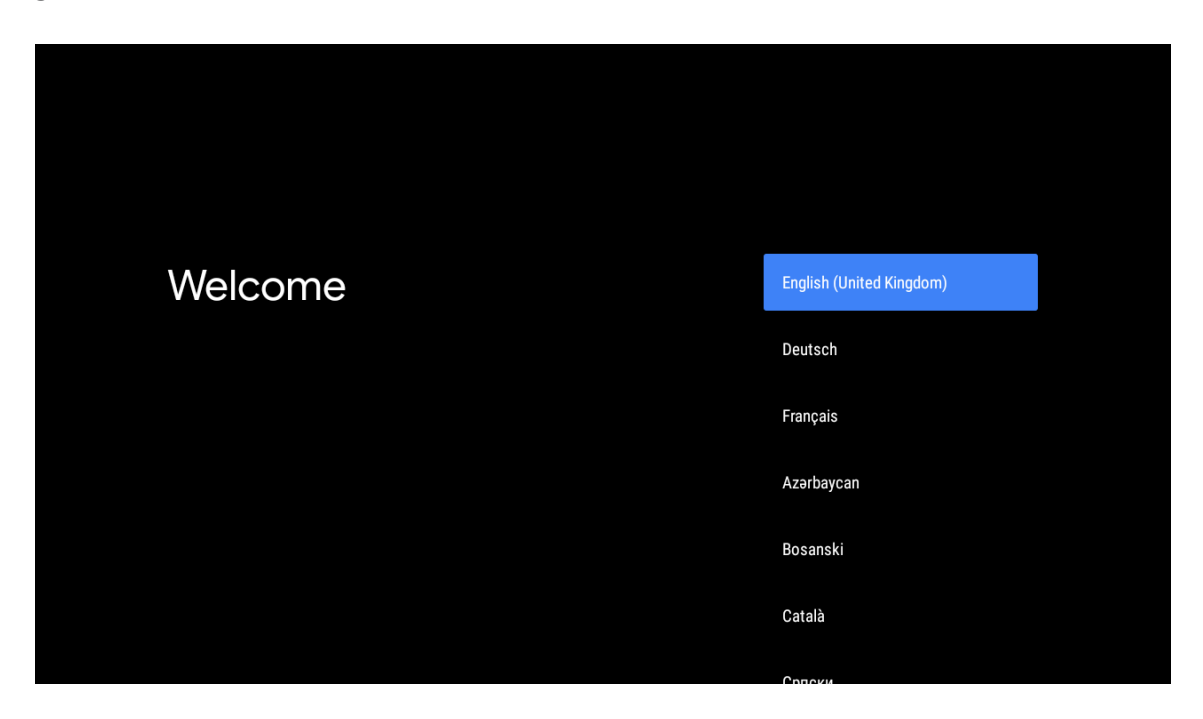

### 6.2. Stel je tv snel in met je Android TV-telefoon.

Je Android-smartphone aansluiten op je tv. Selecteer "Doorgaan".

- Open de vooraf geïnstalleerde "Google"-app op je Android-telefoon.
- Typ of zeg "OK Google, stel mijn apparaat in".
- Tik op de naam van het model in de lijst
- Opmerking: druk op "TERUG" om te annuleren. Als je je tv gewoon wilt gebruiken, selecteer dan "Overslaan".

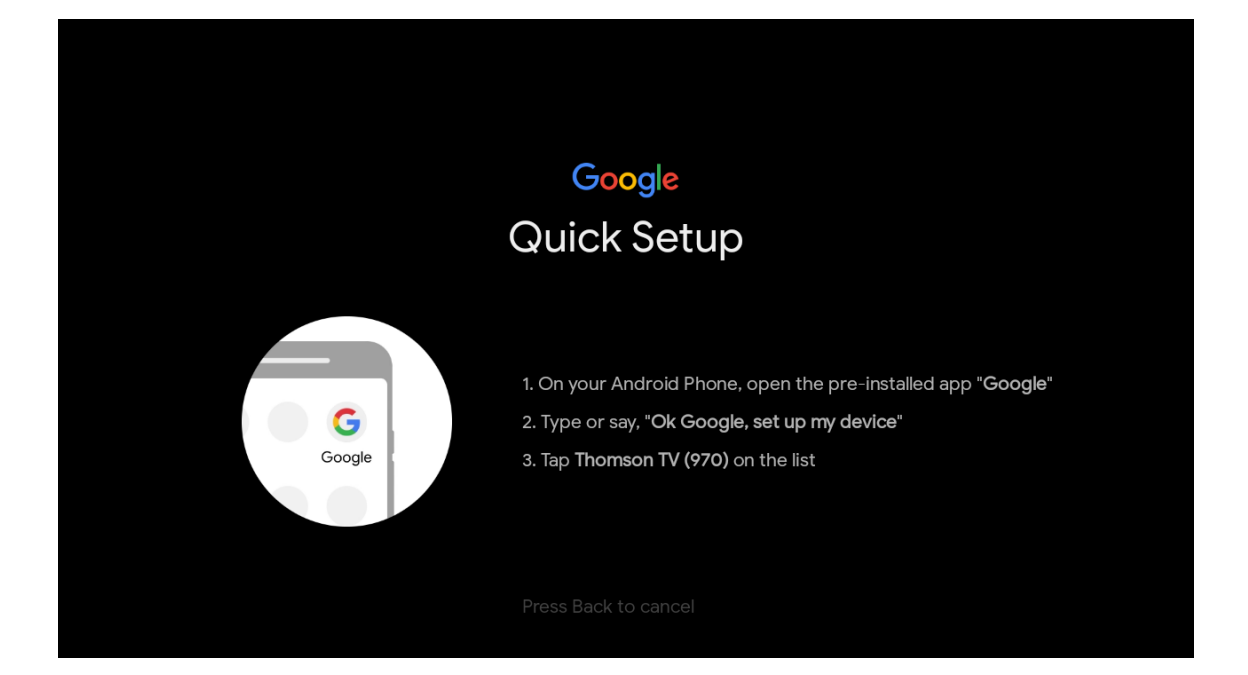

Druk op de knoppen omhoog/omlaag om wifi te selecteren waarmee je verbinding wilt maken, voer het wachtwoord in en bevestig om verbinding te maken. Als je Overslaan selecteert, kun je je netwerk later instellen in het instellingenmenu.

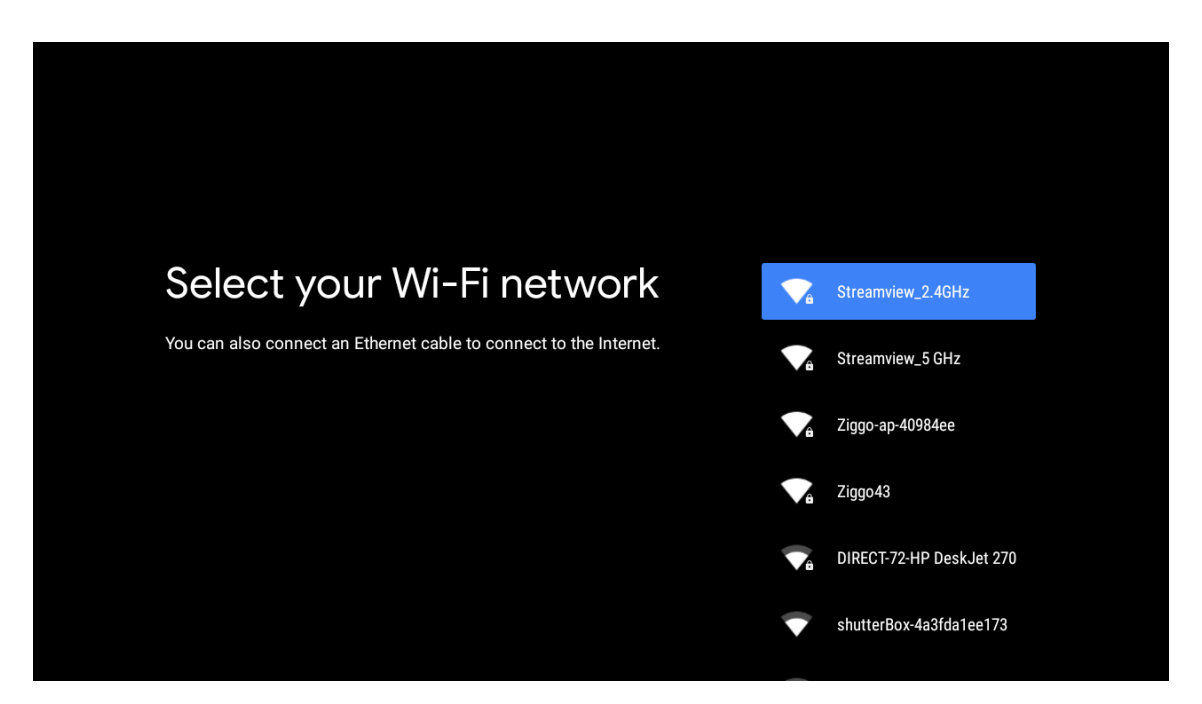

# 6.3. Aanmelden op Google-account

Meld je aan om nieuwe apps, aanbevelingen, films en meer van Google te ontvangen. Gebruik de afstandsbediening om je wachtwoord in te voeren en je aan te melden bij je Google-account.

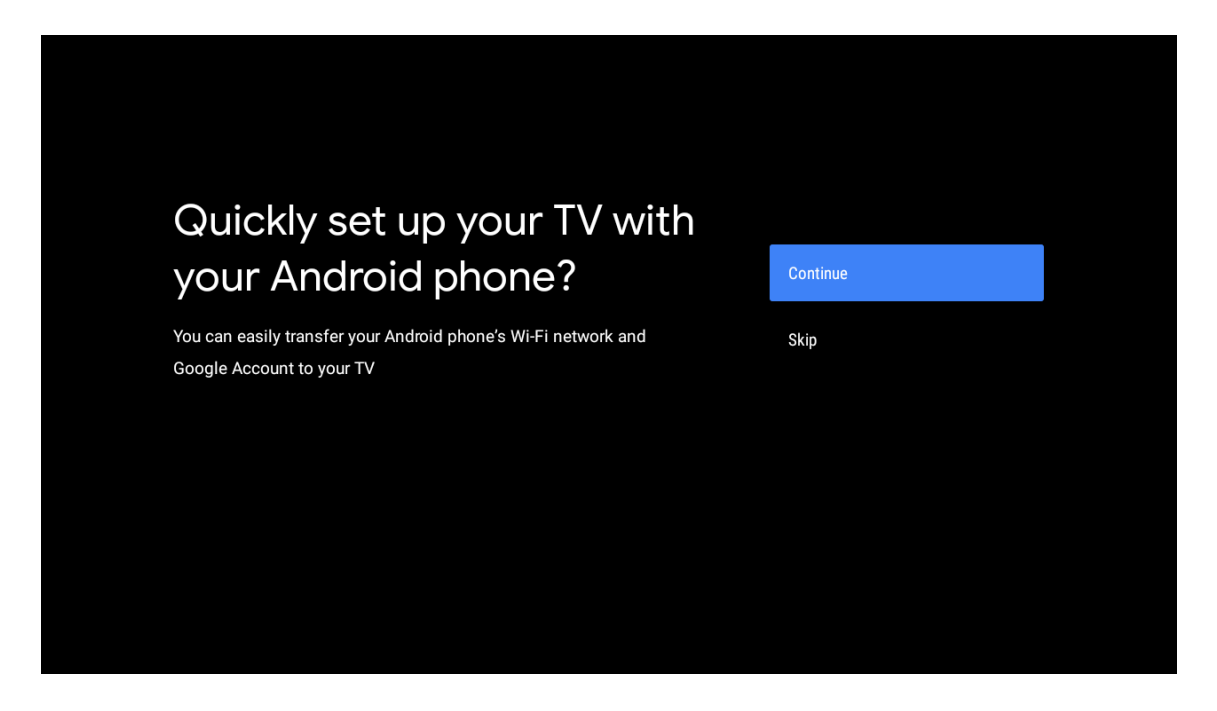

| Sign in to get new apps, recommendations, movies, the Assistant and more from Google.      | Google                                  |                                       |                         |                                            |
|--------------------------------------------------------------------------------------------|-----------------------------------------|---------------------------------------|-------------------------|--------------------------------------------|
| Sign in to get new apps, recommendations, movies, the Assistant and skip more from Google. | Make th                                 | e most of vour                        | τ\/                     | Sian In                                    |
| Get personalised recommendations<br>from apps such as YouTube                              | Sign in to get new ap more from Google. | ps, recommendations, movies, the Assi | istant and              | Skip                                       |
|                                                                                            |                                         | YouTube                               | Get person<br>from apps | nalised recommendations<br>such as YouTube |

| Google                  |      |  |
|-------------------------|------|--|
| Sign in                 |      |  |
| Use your Google Account |      |  |
| Email or phone          |      |  |
|                         |      |  |
| Create account          | Next |  |
|                         |      |  |
|                         |      |  |

|                       |      | ) |
|-----------------------|------|---|
| Google                |      |   |
| Welcome               |      |   |
| my_account@gmail.com  |      |   |
|                       |      |   |
| C Enter your password |      |   |
|                       |      |   |
| Show password         |      |   |
|                       |      |   |
| Forgot password?      | Next |   |
|                       |      |   |
|                       |      |   |

#### 6.4. Servicevoorwaarden

Door de servicevoorwaarden van Google te accepteren om de productervaring te verbeteren. Selecteer "Accepteren" om verder te gaan met deze voorwaarde.

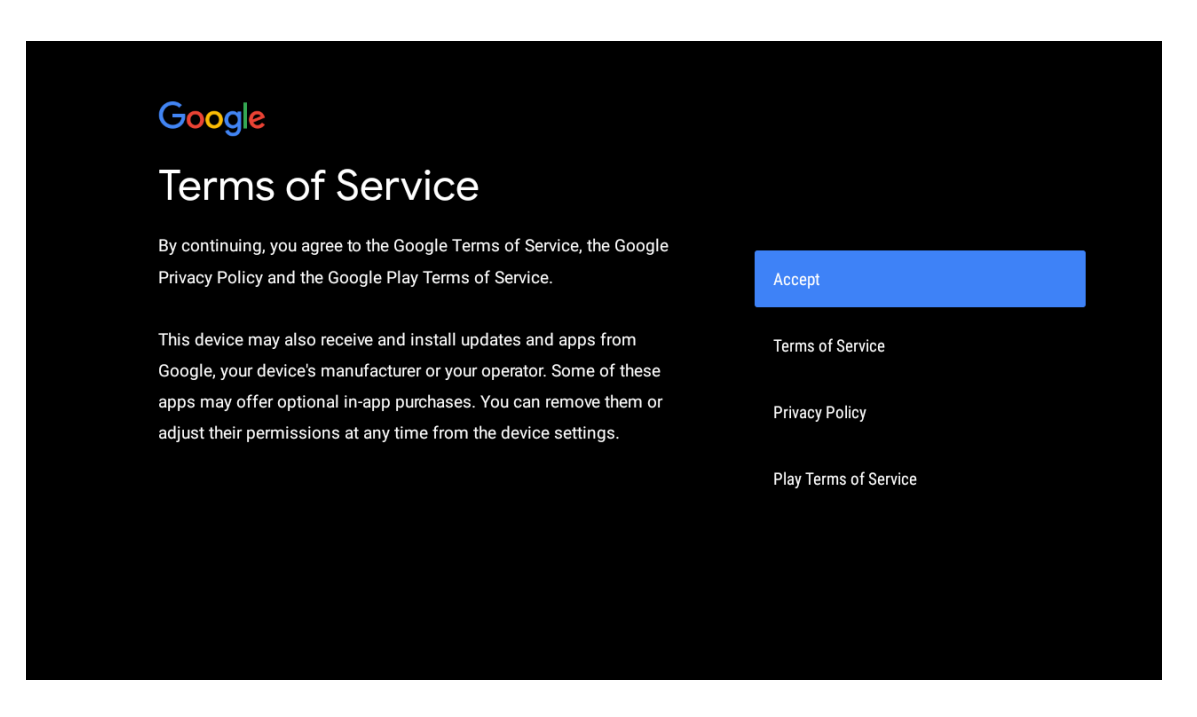

| Network privacy policy                                                                                                    | ACCEPT  |
|----------------------------------------------------------------------------------------------------|---------|
| The processing of personal data to the extent strictly necessary and<br>proportionate for the purposes of ensuring network and information<br>security, i.e. the ability of a network or an information system to resist, at<br>a given level of confidence, accidental events or unlawful or malicious<br>actions that compromise the availability, authenticity, integrity and<br>confidentiality of stored or transmitted personal data, and the security<br>of the related services offered by, or accessible via, those networks<br>and systems, by public authorities, by computer emergency response<br>teams (CERTs), computer security incident response teams (CSIRTs), by<br>providers of electronic communications networks and services and by<br>providers of security technologies and services, constitutes a legitimate<br>interest of the data controller concerned. This could, for example, include | DECLINE |

#### 6.5. Google-diensten

Selecteer "Accepteren" om te bevestigen als je wilt dat je locatie wordt geïdentificeerd op je Android-tv en je akkoord gaat met automatisch diagnostische informatie naar Google te sturen om je Google-ervaring te verbeteren.

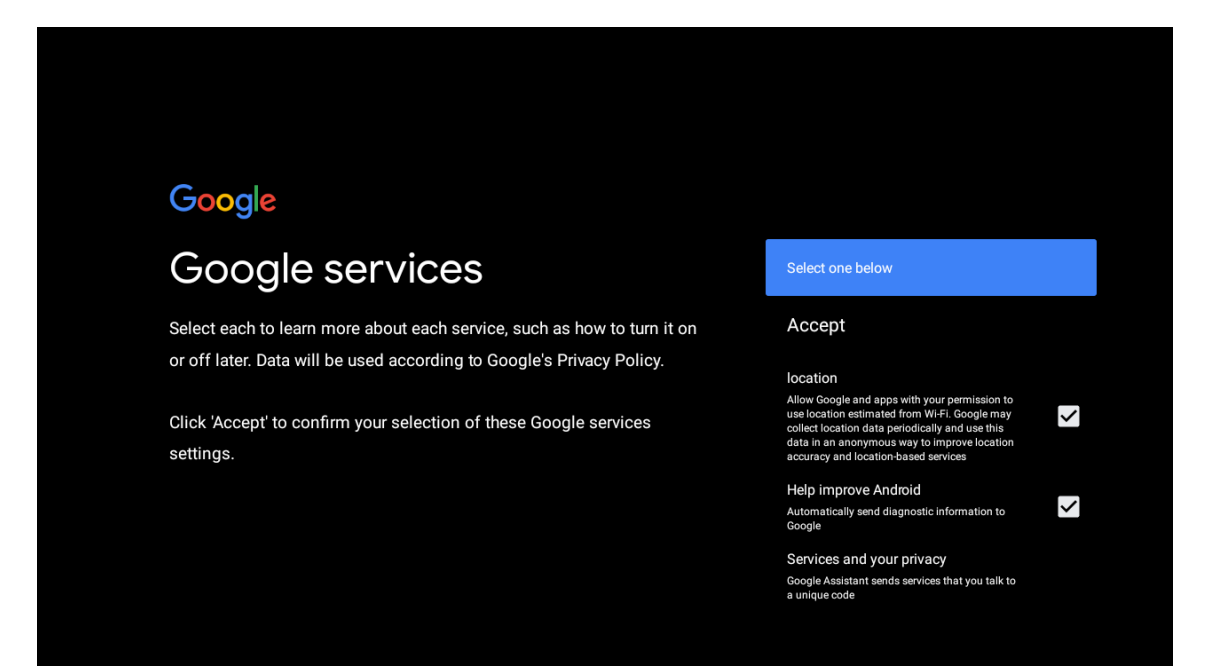

### 6.6. Automatische installatie

Selecteer installeren of verwijderen van de aanbevolen apps en Google-apps door dit proces te gebruiken. Selecteer "Doorgaan" om naar de volgende pagina te gaan.

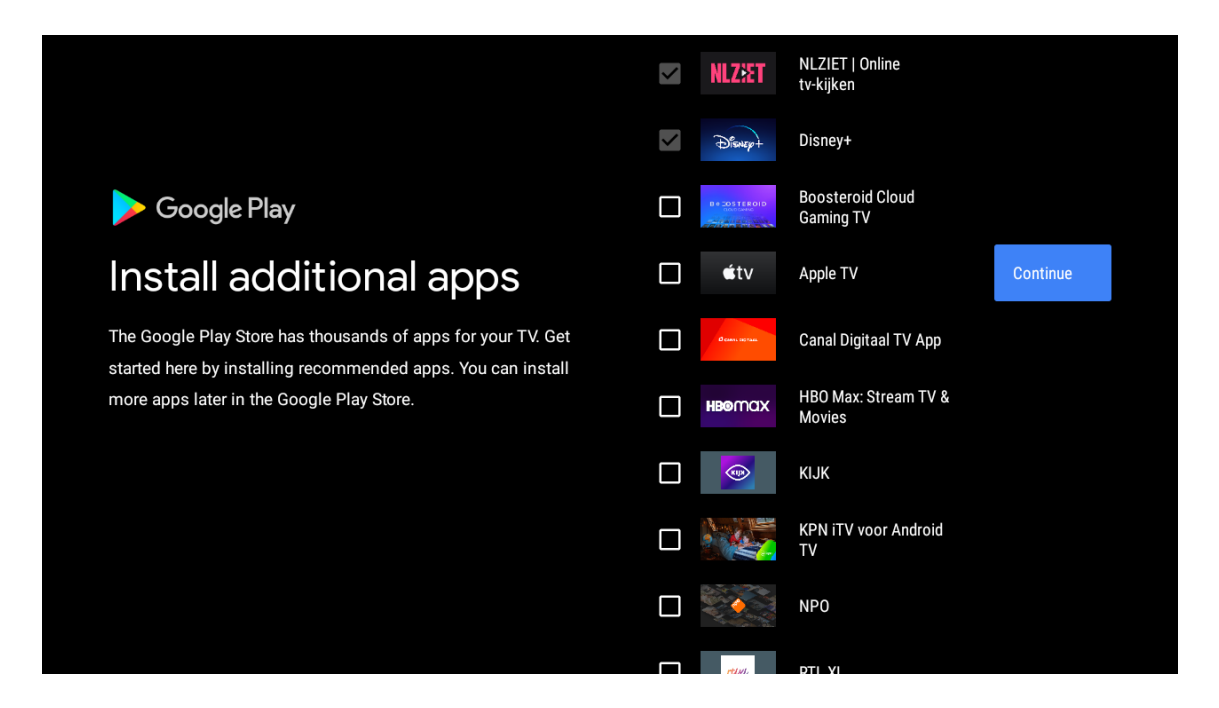

Er verschijnen nu informatieschermen, je kunt door de instellingen bladeren door op de "RECHTER" richtingsknop te drukken om door te gaan.

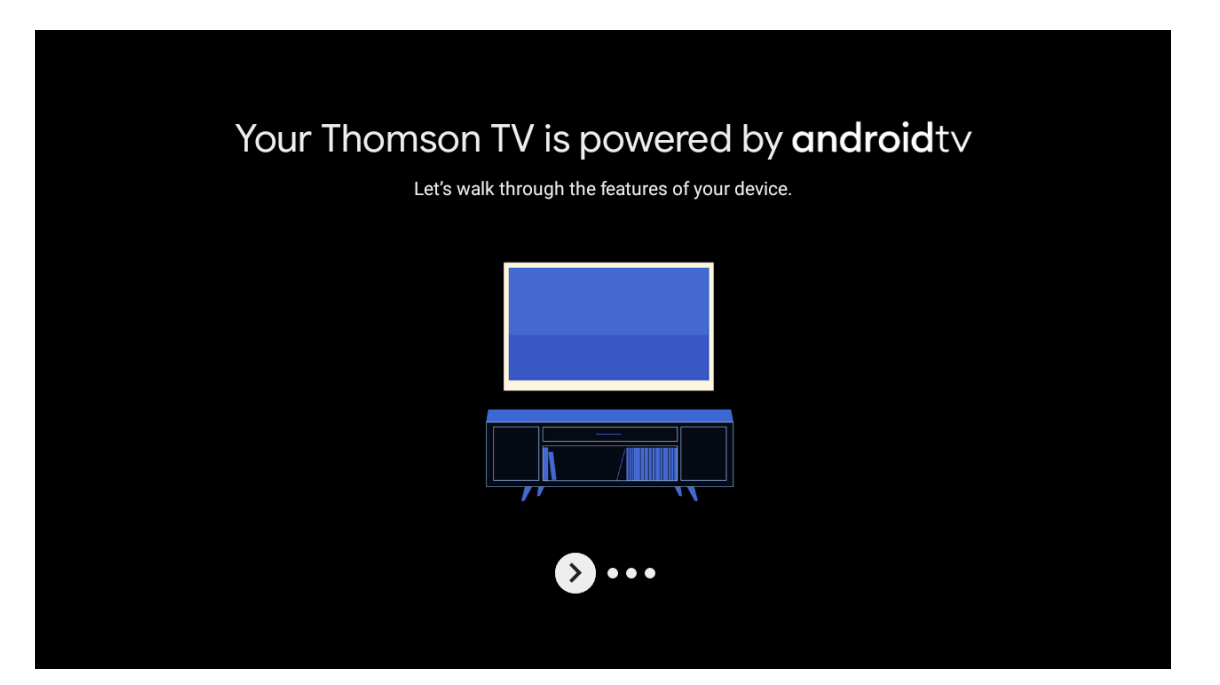

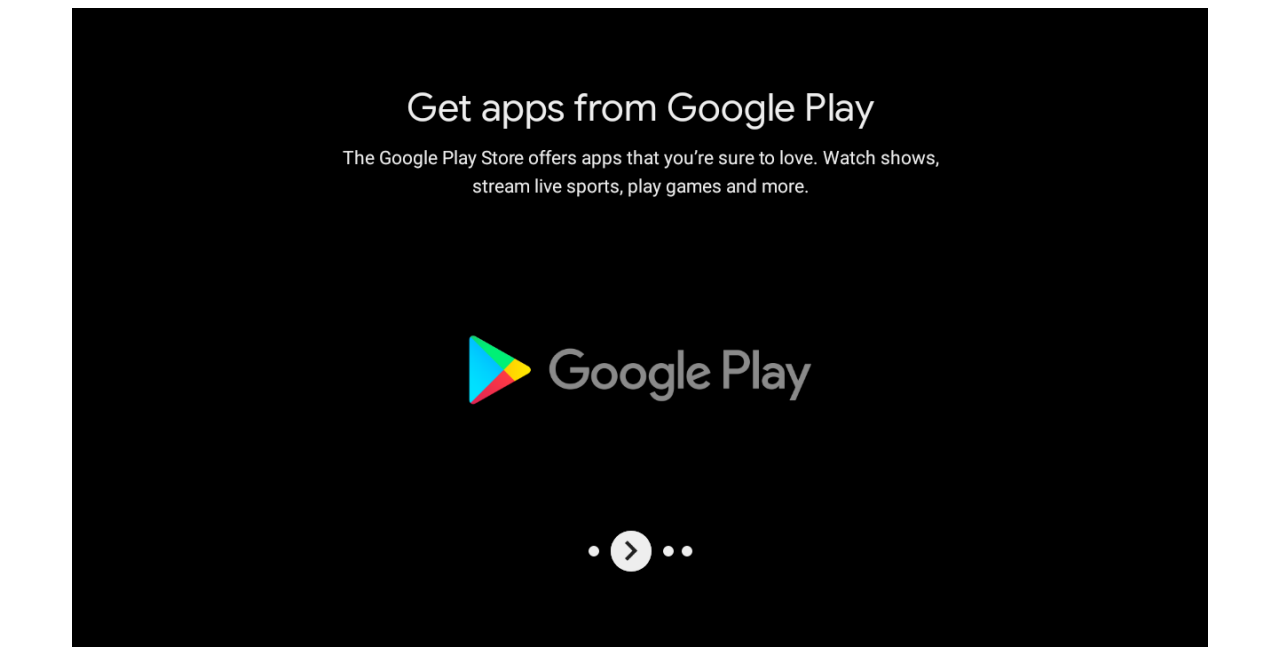

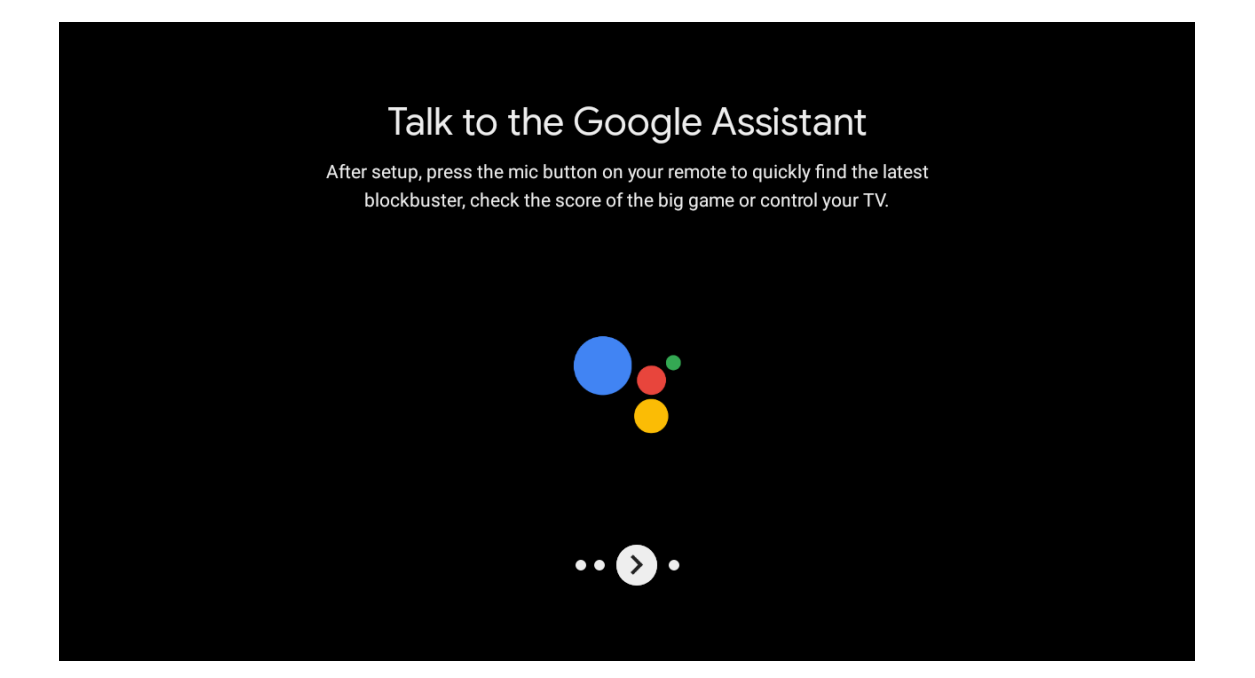

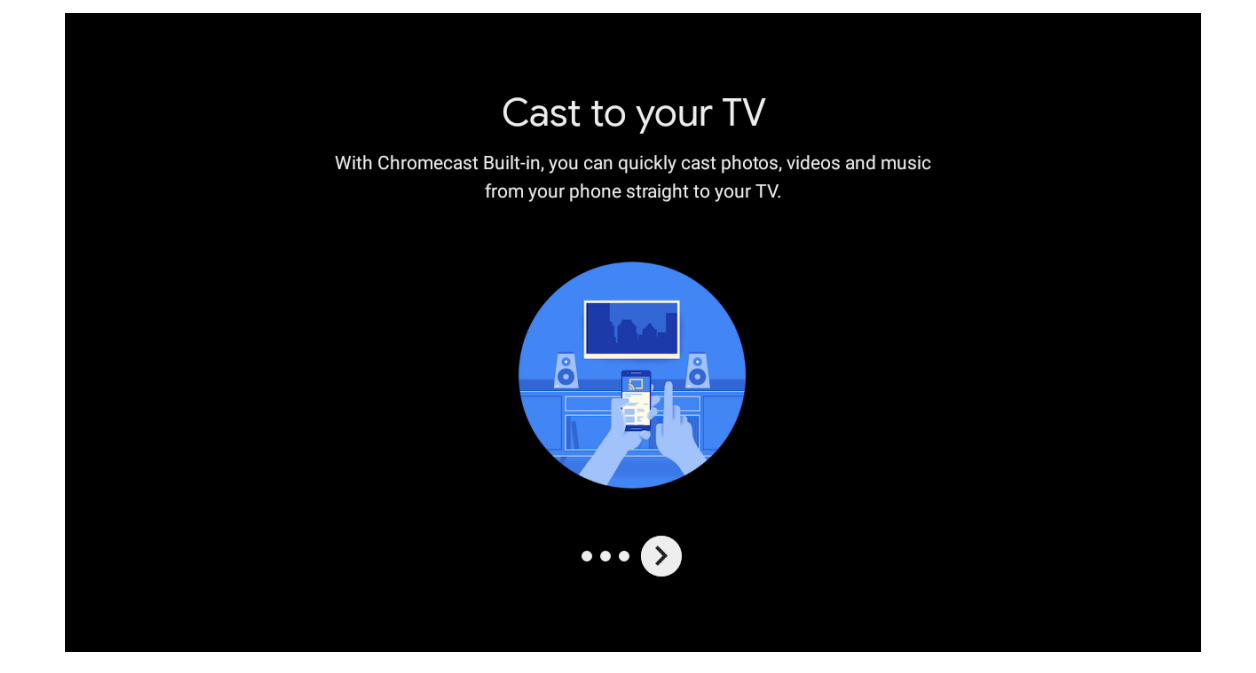

### 6.7. Bluetooth koppelen Afstandsbediening

- Druk tegelijkertijd op TERUG en VOL op de afstandsbediening om de bluetooth-koppelingsmodus te openen. Het indicatielampje op de afstandsbediening knippert wanneer de koppelingsmodus wordt gestart.
- Druk op TERUG om de koppelingsmodus over te slaan.

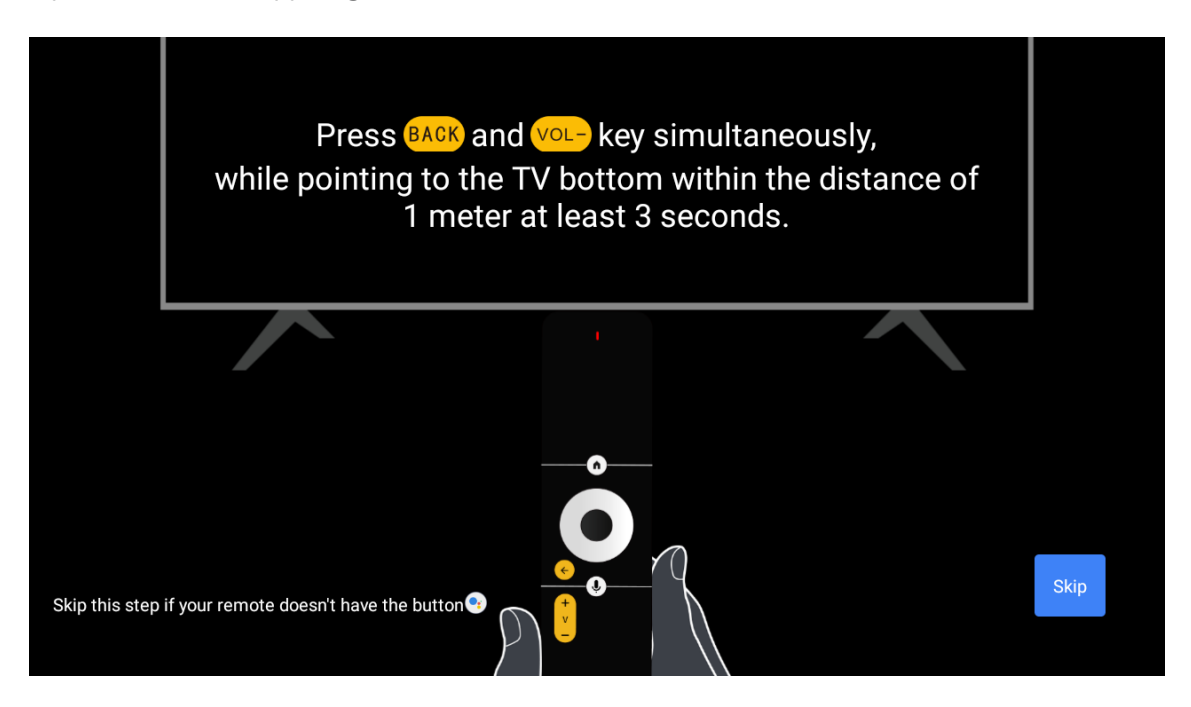

# 6.8. Selecteer Regio/Land

Selecteer met de richtingsknoppen het land waarin je het apparaat gebruikt en druk vervolgens op OK om te bevestigen.

| Region/Country                        | Austria   |
|---------------------------------------|-----------|
| Please select your region or country: | Germany   |
|                                       | France    |
|                                       | Albania   |
|                                       | Algeria   |
|                                       | Australia |

| Password                                | Input password |
|-----------------------------------------|----------------|
| Please set password. '0000' is invalid. |                |
|                                         |                |
|                                         |                |
|                                         |                |
|                                         |                |

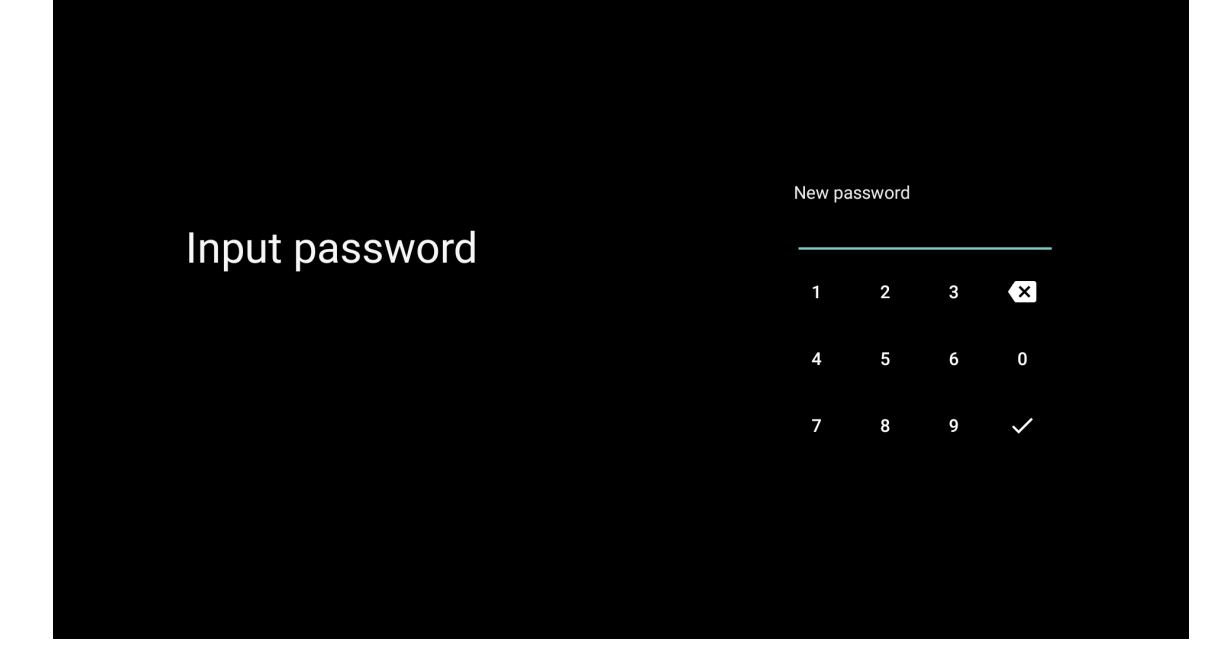

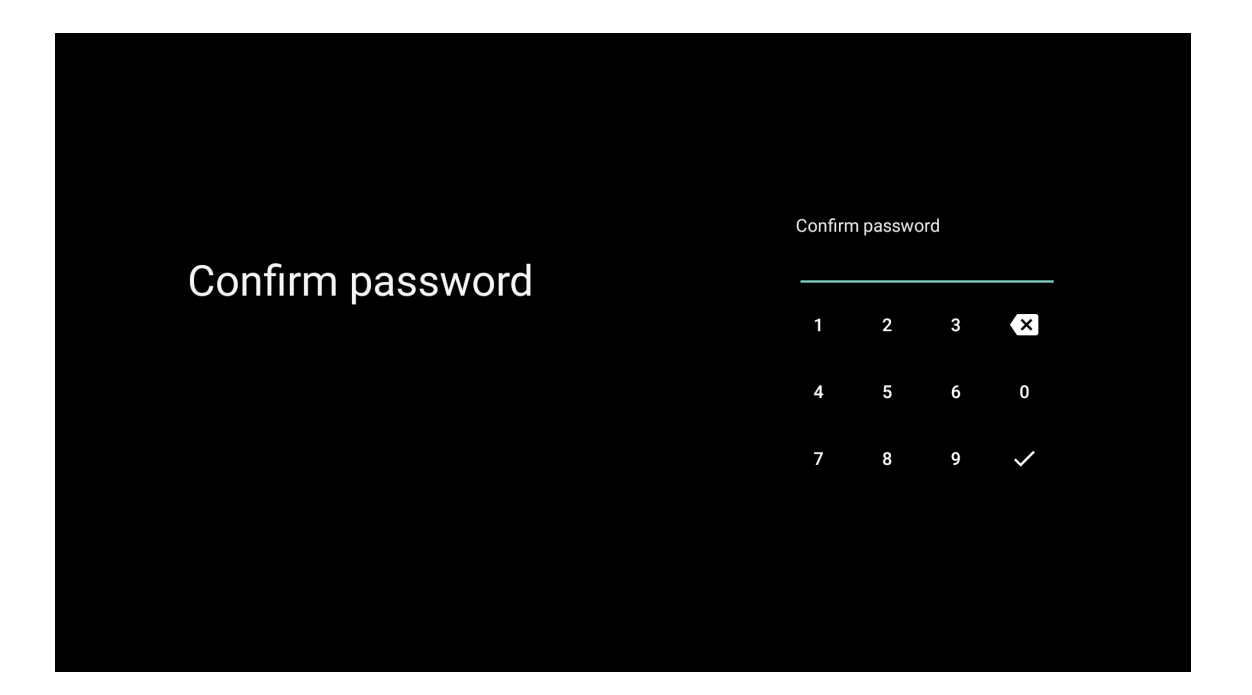

### 6.9. TV-modus selecteren (Thuis/Retail)

Zorg ervoor dat je in deze stap "Thuis" selecteert als je deze tv thuis gebruikt. Zorg ervoor dat je bevestigt wanneer je "Thuis" hebt geselecteerd.

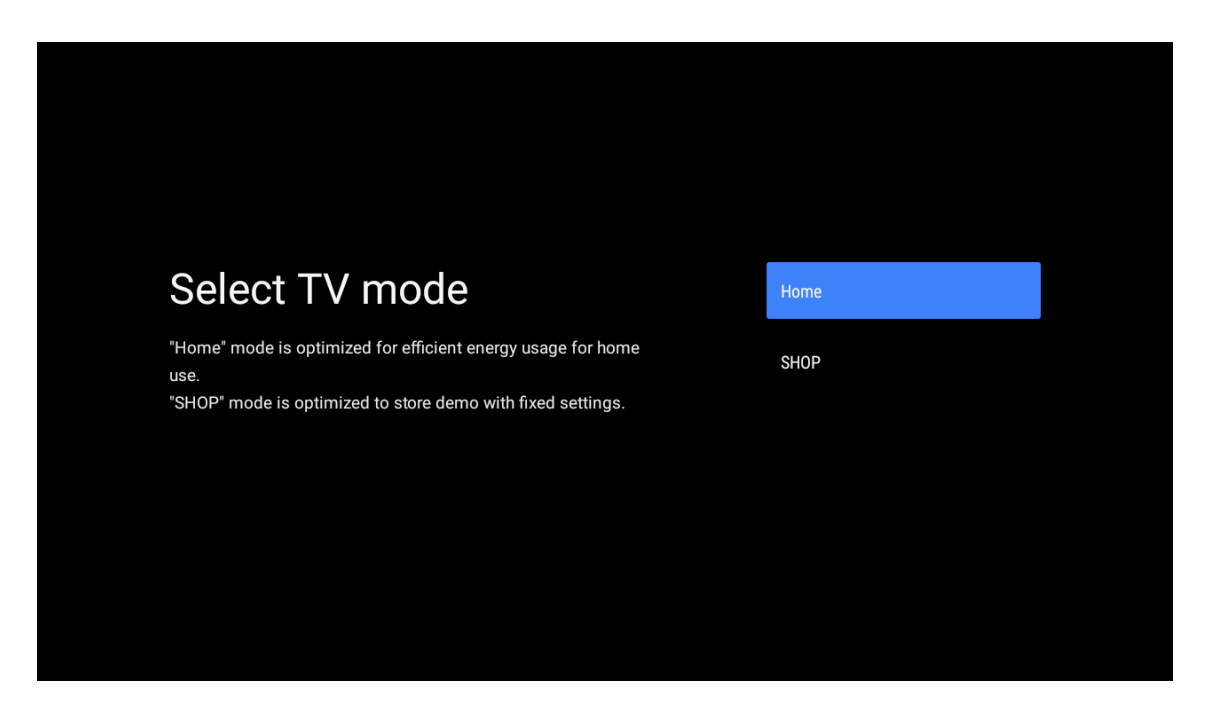

### 6.10. Ingebouwde Chromecast

Selecteer Aan/Uit om de ingebouwde Chromecast beschikbaar te maken.

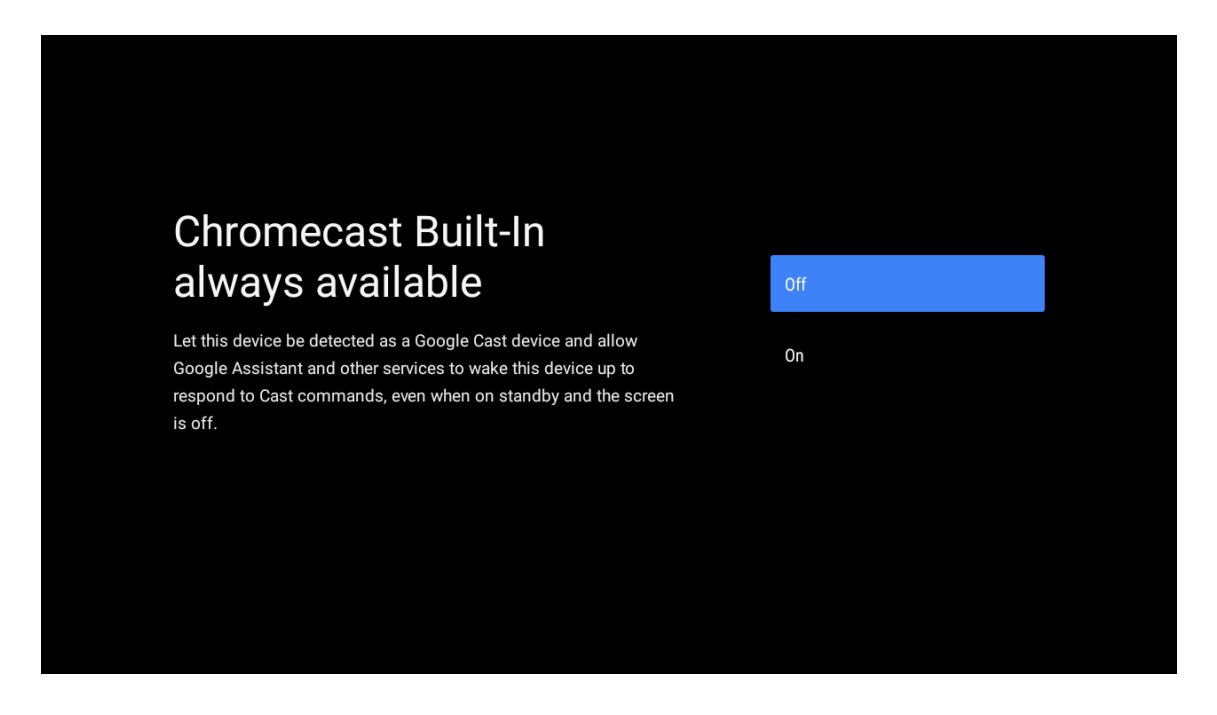

# 6.11. TV-kanalen instellen

Selecteer Antenne/Kabel/Satelliet om je tv-kanaal te scannen.

Als je "Overslaan" selecteert, kan de kanaalscan in het menu worden uitgevoerd.

| Tuner mode:AerialPlease select your tuner mode:CableAnalogue: 0CableAntenna: 0SatelliteCable: 0SatelliteSatellite: 0Skip |                                               |           |
|----------------------------------------------------------------------------------------------------|-----------------------------------------------|-----------|
| Tuner mode:AerialPlease select your tuner mode:CableAnalogue: 0CableAntenna: 0SatelliteCable: 0SatelliteSatellite: 0Skip |                                               |           |
| Please select your tuner mode:<br>Analogue: 0<br>Antenna: 0<br>Cable: 0<br>Satellite: 0<br>Satellite: 0<br>Skip          | Tuner mode                                    | Δerial    |
| Antenna: 0<br>Cable: 0 Satellite<br>Satellite: 0 Skip                                                                    | Please select your tuner mode:<br>Analogue: 0 | Cable     |
| Skip                                                                                                    | Antenna: 0<br>Cable: 0<br>Satellite: 0        | Satellite |
|                                                                                                    |                                               | Skip      |
|                                                                                                    |                                               |           |

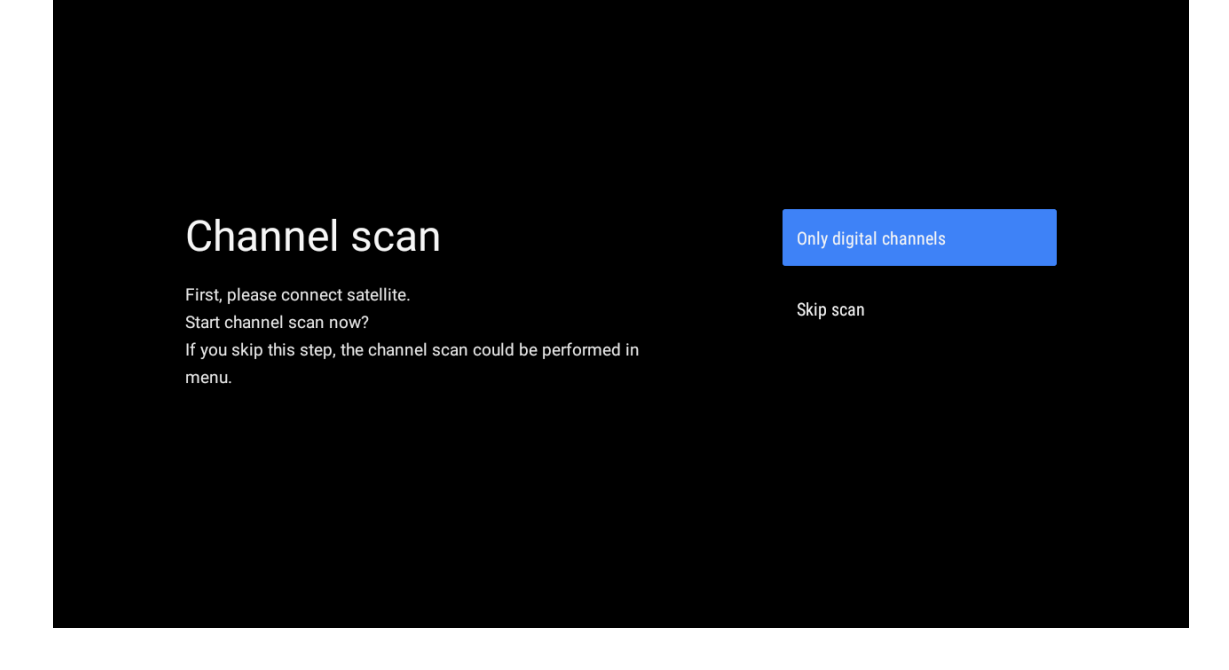

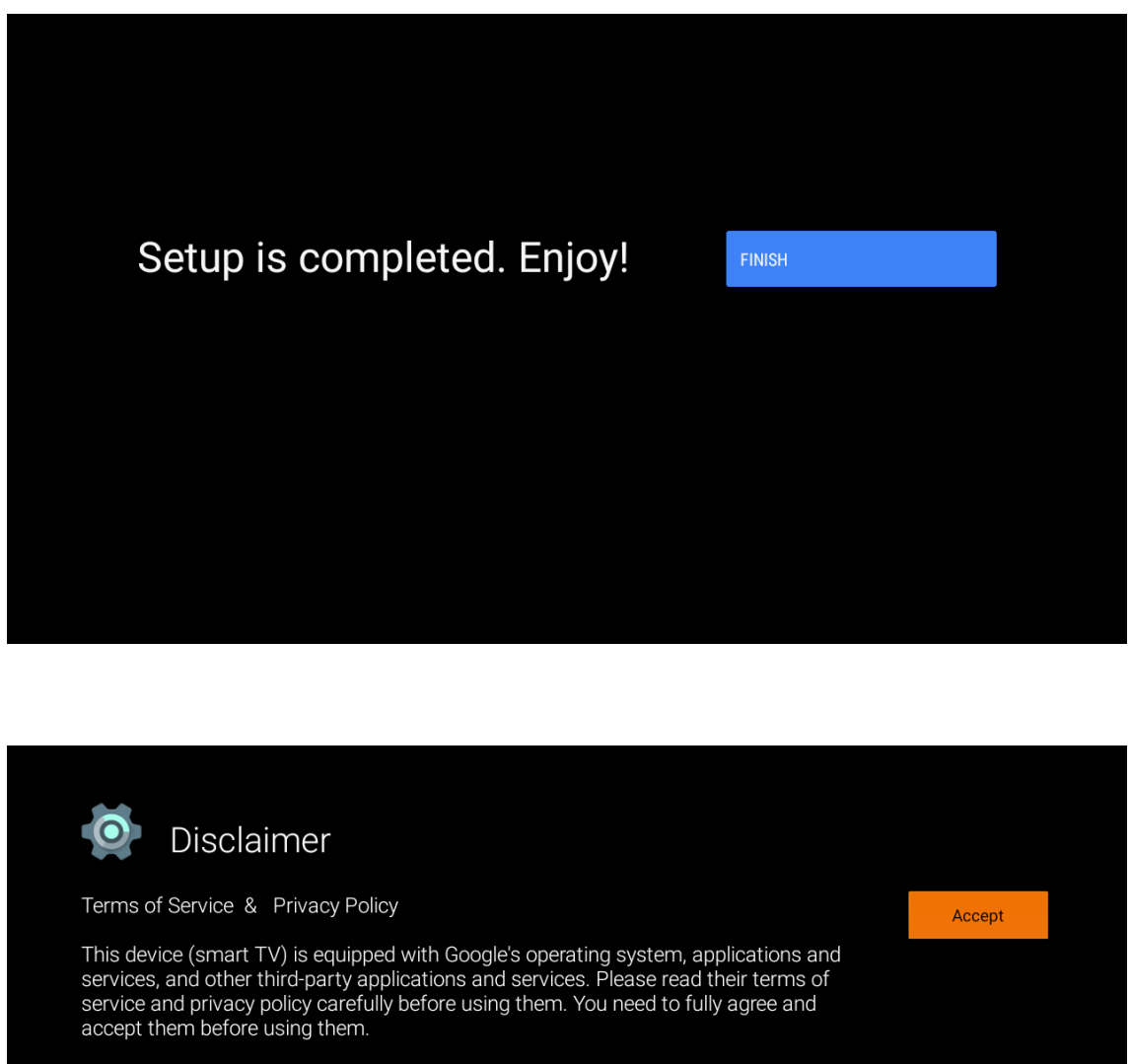

Google's terms of service and privacy policy are provided below. The terms of service and privacy policy of other third-party applications and services will be provided by the corresponding third party. If not, you need to contact them to get details.

Google Terms of service Last modified: March 31, 2020 (View archived versions, https://policies.google.com/terms/archive?hl=en) (Google Terms of service, https://policies.google.com/terms?hl=en)

**Opmerking:** als je geen tuner-scan wilt uitvoeren, selecteer dan toch een van de beschikbare opties. Je kunt de scan overslaan in een later stadium van de installatiewizard. Als je deze stap overslaat, kun je later kanalen zoeken met de gerelateerde menuopties Kanalen.

De volgende stap is het selecteren van de tuner-modus. Selecteer je tuner-voorkeur om kanalen te installeren voor de Live TV-functie. Antenne-, kabel- en satellietopties zijn beschikbaar. Markeer de optie die overeenkomt met je omgeving en druk op OK of de rechter richtingsknop om verder te gaan.

#### Antenne

Als de optie Antenne is geselecteerd, zoekt de tv naar digitale ether- en analoge uitzendingen. Markeer op het volgende scherm de optie **Scannen** en druk op **OK** om het zoeken te starten of selecteer **Scan overslaan** om verder te gaan zonder te zoeken.

### Kabel

Als de optie Kabel is geselecteerd, zoekt de tv naar digitale kabel- en analoge uitzendingen. Eventuele beschikbare operator-opties worden weergegeven op het scherm Operator selecteren, anders wordt deze stap overgeslagen. Je kunt slechts één operator uit de lijst selecteren. Markeer de gewenste operator en druk op **OK** of de **rechter** richtingsknop om verder te gaan.

Selecteer op het volgende scherm de optie **Scannen** om een zoekopdracht te starten of selecteer **Scan overslaan** om verder te gaan zonder een zoekopdracht uit te voeren. Als **Scannen** is geselecteerd, wordt vervolgens een configuratiescherm weergegeven. Mogelijk moeten de opties **Scanmodus, Frequentie (kHz), Modulatie, Symbol Rate (kSym/s) en Netwerk-ID** worden ingesteld. Als je een volledige scan wilt uitvoeren, stelt je de **scanmodus** in op **Full/Advance** als deze beschikbaar is. Afhankelijk van de geselecteerde operator en/of scanmodus kunnen sommige opties mogelijk niet worden ingesteld. Zodra je klaar bent met het instellen van de beschikbare opties, druk je op de **rechterknop** om verder te gaan. De tv begint beschikbare uitzendingen te zoeken.

#### Satelliet

Als de Satellietoptie is geselecteerd, zal het scherm **Satelliettype** worden weergegeven. De opties **Voorkeurssatelliet** en **Algemene satelliet** zullen beschikbaar zijn. Selecteer er een en druk op **OK** om verder te gaan.

Opmerking: de opties Voorkeurssatelliet en Algemene satelliet zijn mogelijk niet beschikbaar afhankelijk van het geselecteerde land. In dit geval wordt het scherm DVBS-configuratie-instellingen weergegeven nadat de tuner-modus is geselecteerd als Satelliet. Als de optie Voorkeurssatelliet is geselecteerd, dan is het volgende scherm Operator selecteren. Je kunt slechts één operator uit de lijst selecteren. Markeer de gewenste operator en druk op OK of de rechter richtingsknop om verder te gaan. Sommige van de volgende opties kunnen vooraf zijn ingesteld, afhankelijk van de geselecteerde operator in deze stap. Controleer de parameters voordat je verdergaat en pas ze zo nodig aan.

Voor Oostenrijk en Duitsland is de functie Lijst met kanalen laden beschikbaar onder de zoekoptie Algemene satelliet.

#### **DVB-S configuratie**

Het scherm DVB-S-configuratie-instellingen wordt vervolgens weergegeven. Het eerste antennetype moet worden ingesteld (deze optie kan Satelliettype worden genoemd, afhankelijk van het land dat is geselecteerd). De opties Universeel, Enkele kabel en Jess enkele kabel zijn beschikbaar. Stel het antennetype in als Universeel voor Direct- en DiSEqC-satellietsystemen. Als je het antennetype instelt als Universeel, druk dan op de rechter richtingsknop om door te gaan naar de volgende stap. Als het antennetype is ingesteld als Enkele kabel of Jess Enkele kabel, zijn er nog drie extra opties op het scherm DVB-S Configuratie-instellingen: Tuner, Bandfreguentie en Door gebruiker gedefinieerd. De optie Door gebruiker gedefinieerd is beschikbaar als de bandfrequentie is ingesteld als Door gebruiker gedefinieerd. Stel deze opties in, indien beschikbaar, en druk op de rechter richtingsknop om verder te gaan. Afhankelijk van het land en het satelliettype die je hebt geselecteerd in de eerdere stappen van de eerste instellingsprocedure, kan het volgende scherm met de lijst met voorkeurszenders worden weergegeven. Markeer Voorkeurslijst laden en druk op OK of de rechter richtingsknop om verder te gaan met de installatie van SatcoDX. Je kunt deze stap ook overslaan door de optie Overslaan te selecteren. Nadat de parameters op het scherm DVB-S configuratie-instellingen zijn geconfigureerd volgens je omgeving en de voorkeursinstallatie van de voorkeurslijst is geselecteerd, kan de volgende stap het scherm Satelliet selecteren zijn. Afhankelijk van het geselecteerde antennetype en de operator in de vorige stappen, kun je mogelijk verschillende satellieten instellen. Markeer de gewenste satellietoptie en druk op OK om de parameters in te stellen (als je een Direct satellietsysteem hebt, moet de optie DiSEqC Set ingesteld worden als DiSEqC A.). De Satellietstatus van de eerste satellietoptie wordt ingesteld als Aan.

Om andere instellingen van de satelliet te configureren en het scannen in te schakelen, moet deze optie eerst worden ingesteld op Aan. Druk op de knop Terug en selecteer de volgende satelliet die je wilt instellen. Nadat je de configuratie hebt gewijzigd, druk je op de rechter richtingsknop om verder te gaan.

Als in de vorige stap de optie Voorkeurslijst laden is geselecteerd, worden de volgende stappen overgeslagen en wordt de installatie van de voorkeurslijst gestart. Als niet de juiste satelliet is geselecteerd voor de SatcoDX-installatie, verschijnt er een waarschuwingsdialoogvenster op het scherm. De satelliet(en) die kunnen worden geselecteerd, worden weergegeven. Druk op OK om het dialoogvenster te sluiten en stel de satelliet dienovereenkomstig in.

Het scherm Kanaal scannen wordt vervolgens weergegeven. Selecteer Scannen en druk op OK of de rechter richtingsknop om verder te gaan met de scanconfiguraties. Selecteer Scan overslaan om verder te gaan zonder een scan uit te voeren en de eerste installatie te voltooien.

Het scherm DVBS-scanconfiguratie verschijnt als de optie Scannen is geselecteerd. De volgende opties zijn beschikbaar: Scanmodus en kanalen. Je kunt kiezen om een volledige scan of een netwerkscan uit te voeren.

Stel de scanmodus dienovereenkomstig in. Als je een netwerkscan gaat uitvoeren, zorg er dan voor dat je de parameters Frequentie, Symbol Rate (kSym/s) en Polarisatie onder de optie Transponder nauwkeurig hebt ingesteld op het scherm Satelliet instellen. Afhankelijk van de vorige selecties is het mogelijk dat je de instelling van de scanmodus niet kunt wijzigen. Als de optie Kanalen is ingesteld op Gratis, worden gecodeerde kanalen niet geïnstalleerd. Afhankelijk van de geselecteerde operator kunnen ook extra opties beschikbaar zijn. Als je klaar bent met het instellen van de beschikbare opties, druk je op de rechter richtingsknop om het scannen te starten terwijl Scanmodus of Kanalen is gemarkeerd.

Terwijl de zoekopdracht doorgaat, kun je op de knop Terug drukken om de zoekopdracht te annuleren. De kanalen die al gevonden zijn, worden opgeslagen in de kanaallijst. Wanneer de eerste installatie is voltooid, worden de resultaten weergegeven. Druk op OK om de instelling te voltooien. Het startscherm wordt weergegeven. Je kunt de app Live TV markeren en op OK drukken om over te schakelen naar de modus Live TV en te kijken.

# 7. Startscherm

Om te kunnen genieten van de voordelen van je Android TV, moet je tv verbonden zijn met het internet. Sluit de tv aan op een thuisnetwerk met een snelle internetverbinding. Je kunt je tv draadloos of bedraad aansluiten op je modem/router. Raadpleeg de paragrafen Netwerk & internet en Verbinding maken met internet voor meer informatie over hoe je je tv aansluit op internet.

Het startmenu is het middelpunt van je tv. Druk op de knop Home (Startscherm) om het Startscherm weer te geven. Vanuit het startmenu kun je elke toepassing starten, naar een tv-kanaal overschakelen, een film kijken of overschakelen naar een aangesloten apparaat. Afhankelijk van de instellingen van je tv en het land dat je hebt geselecteerd bij de eerste installatie, kan het Startmenu verschillende items bevatten.

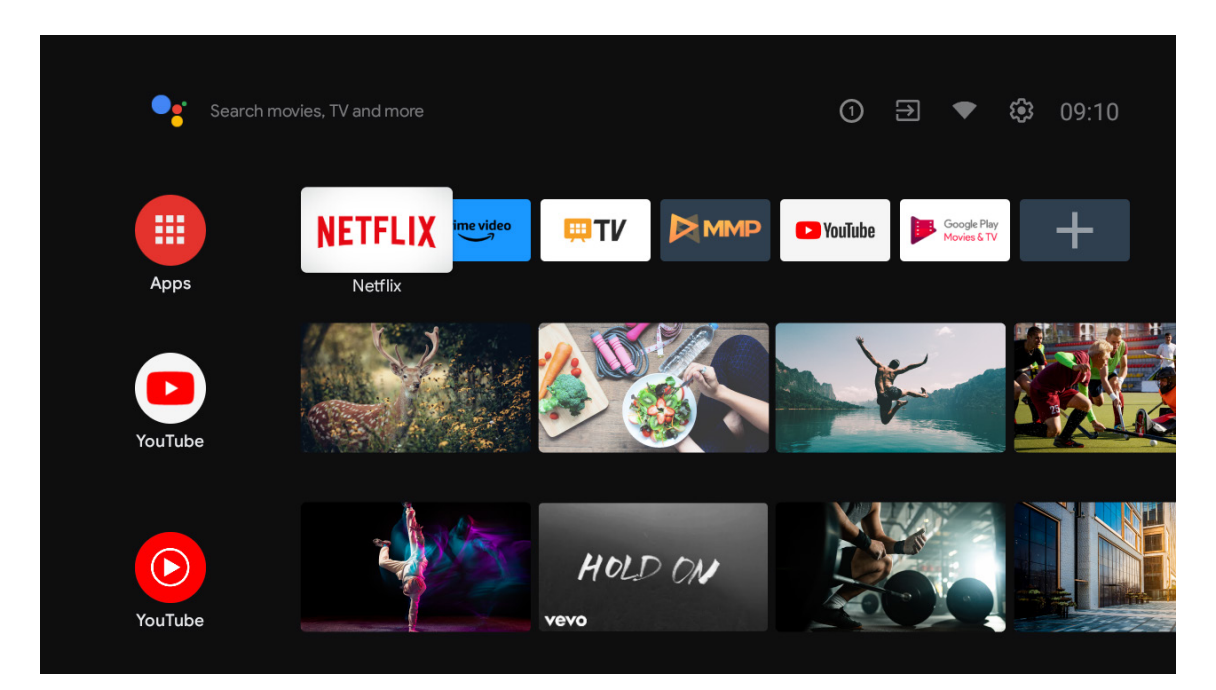

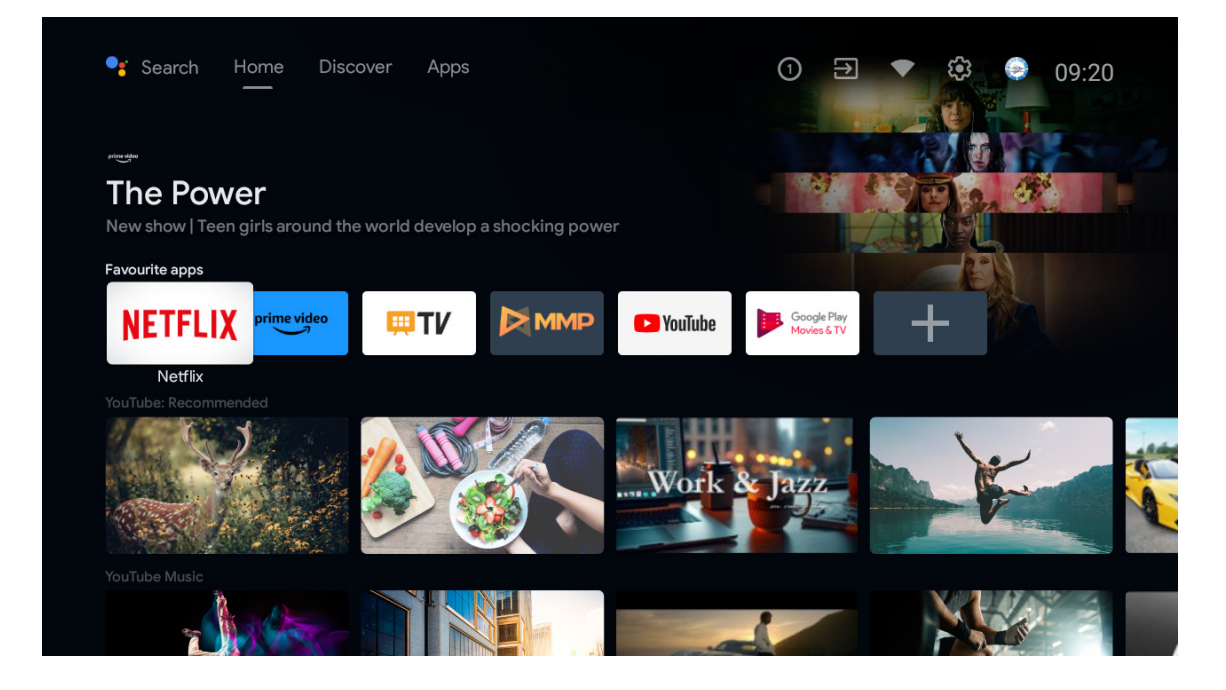

\*De gebruikersinterface van het startscherm van sommige landen kan anders zijn dan de bovenstaande afbeelding. Raadpleeg je product voor meer informatie.

De beschikbare opties van het Startscherm staan in rijen. Gebruik de richtingstoetsen op de afstandsbediening om door de opties van het Startscherm te navigeren. Apps, YouTube, Google Play Movies & TV, Google Play Music en Google Play gerelateerde rijen en rijen van de applicaties die je hebt geïnstalleerd kunnen beschikbaar zijn. Selecteer een rij en verplaats de focus naar het gewenste item in de rij. Druk op OK om een selectie te maken of om naar een submenu te gaan.

De zoekfuncties staan linksboven in het scherm. Je kunt ervoor kiezen om een woord in te typen om een zoekopdracht te starten via het virtuele toetsenbord of je kunt de optie voor spraakgestuurd zoeken proberen als je afstandsbediening een ingebouwde microfoon heeft. Verplaats de focus naar de gewenste optie en druk op OK om verder te gaan.

Rechtsboven in het scherm vind je Meldingen, Ingangen, Netwerk & internet (met de naam Verbonden of Niet verbonden volgens de huidige verbindingsstatus), Instellingen en de huidige tijd worden weergegeven.

De eerste rij is de rij met Apps. De apps Live TV en Multimedia Player zullen naast andere apps beschikbaar zijn. Markeer Live TV en druk op OK om naar de modus Live TV te gaan. Als de bron eerder was ingesteld op een andere optie dan tv, druk dan op de bronknop en selecteer TV om live tv-kanalen te bekijken.

# 8. Instellingen

#### Apparaatvoorkeuren

- 1. Druk op de richtingstoetsen om de opties Info, Datum & tijd, Timer, Taal, Ingangen, Beeld, Geluid, Google Assistant, Reset en andere te selecteren.
- 2. Druk op OK om naar de bijbehorende suboptie te gaan.

| J 🖼 Search movies, TV and more | Device Preferences |
|--------------------------------|--------------------|
|                                | 🛈 About            |
|                                | O Date & time      |
|                                | Timer              |
| Аррз                           | 🜐 Language         |
| Customise channels             | Keyboard<br>Gboard |
|                                | ➔ Inputs           |
|                                | 🔱 Power            |
|                                | Picture            |
|                                | Sound              |

#### Info

- 1. Druk op de richtingsknoppen om extra informatie te controleren, zoals Systeemupdate, Apparaatnaam, Opnieuw opstarten, Status en meer.
- 2. Druk op TERUG om naar het vorige menu terug te keren. Druk opnieuw op TERUG om het menu te verlaten.

| J m  | Search movies, TV and more | About                                        |
|------|----------------------------|----------------------------------------------|
|      |                            | System update                                |
|      |                            | Device name<br>Thomson TV                    |
| Apps |                            | Factory reset                                |
|      |                            | Status                                       |
|      | Customise channels         | Network, senar numbers and other information |
|      |                            | Legal information                            |
|      |                            | Model                                        |
|      |                            | Thomson TV                                   |
|      |                            | Android TV OS version                        |
|      |                            |                                              |
|      |                            | Software version                             |

De bovenstaande beelden dienen alleen ter referentie. Raadpleeg het product voor meer informatie.

#### **Fabrieksreset**

Als je fabrieksreset selecteert, worden alle gegevens van de interne opslag van je apparaat gewist, waaronder: je Google-account, systeem- en app-gegevens en instellingen en gedownloade apps.

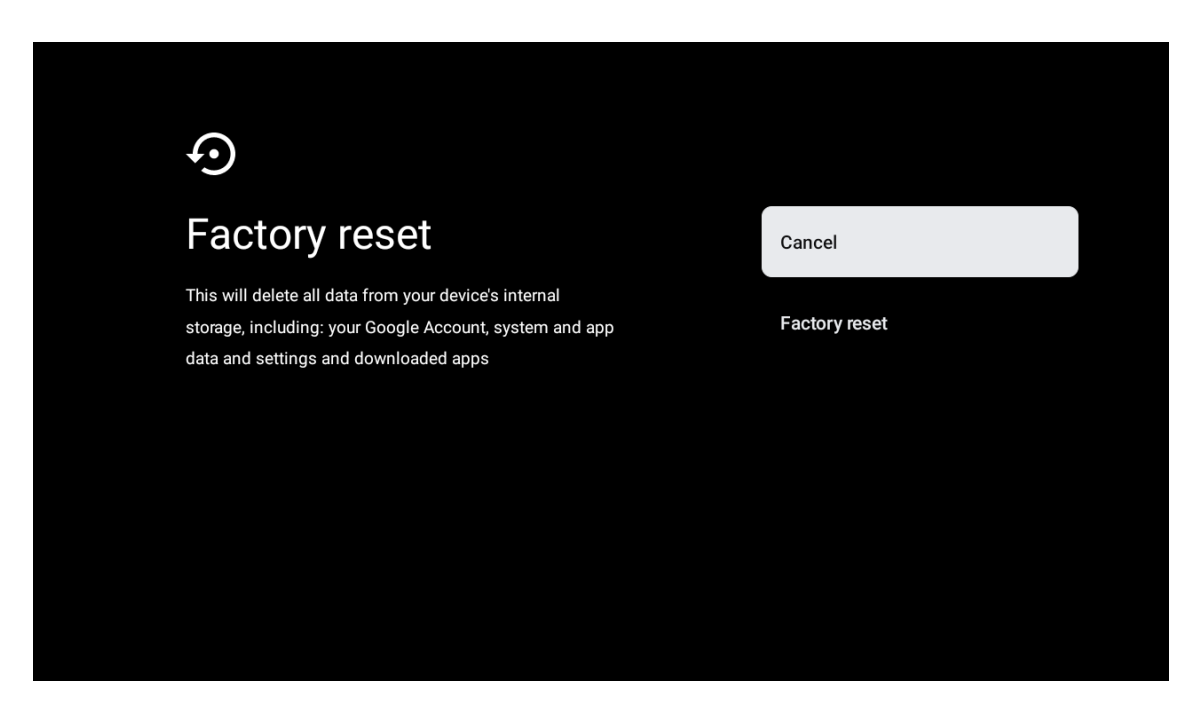

# 9. Instellingen tv-bron

TV-bron invoeren op de startpagina:

Druk op de knop Source (bron) of selecteer "Live TV" op de startpagina.

| Search mov | ies, TV and more |               | 1         | 7                          | <b>છિ</b> 10:44 |
|------------|------------------|---------------|-----------|----------------------------|-----------------|
|            | NETFLIX Prin     | ne video 👯 TV | P YouTube | Google Play<br>Movies & TV | +               |
| Apps       |                  | Live TV       |           |                            |                 |
|            | Customise chann  | els           |           |                            |                 |
|            |                  |               |           |                            |                 |
|            |                  |               |           |                            |                 |
|            |                  |               |           |                            |                 |

Druk op OK, selecteer "Kanalen" en selecteer "Nieuwe beschikbare kanalen" om in te voeren.

# 10. Google Play

Om toegang te krijgen en applicaties te downloaden van Google Play, moet je je aanmelden met een Googleaccount.

| Get more apps              | Get more gam            |
|----------------------------|-------------------------|
| Apps                       |                         |
| <b>TV</b> NETFLIX          |                         |
| Coogle Play<br>Movies & TV | Music Google Play Store |
| Google Play<br>Garres      | Play Store              |
|                            |                         |

Zodra je Google Play opent, wordt je gevraagd om je aan te melden of een nieuwe account aan te maken.

| Google      | :              |       |                       |      |                |                       |   |                       |                         |    |   |                                  |  |
|-------------|----------------|-------|-----------------------|------|----------------|-----------------------|---|-----------------------|-------------------------|----|---|----------------------------------|--|
| Sign in     |                |       |                       |      |                |                       |   |                       |                         |    |   |                                  |  |
| Use your (  | Google         | Acco  | unt                   |      |                |                       |   |                       |                         |    |   |                                  |  |
| Email or pl | one —          |       |                       |      |                |                       |   |                       |                         |    |   |                                  |  |
| Forgot ema  | il?            |       |                       |      |                |                       |   |                       |                         |    |   |                                  |  |
|             | ogmai          | l.com |                       | @yal | hoo.c          | o.uk                  |   | @hotr                 | nail.c                  | c  |   |                                  |  |
| q           | W <sup>2</sup> | e³    | <b>r</b> <sup>4</sup> | t    | у <sup>6</sup> | <b>u</b> <sup>7</sup> |   | <b>0</b> <sup>9</sup> | p                       |    |   |                                  |  |
| а           | s              | d     | f                     | g    | h              | j                     | k | Ι                     | @                       |    |   |                                  |  |
| ٥           | z              | x     | С                     | v    | b              | n                     | m |                       | $\overline{\mathbf{X}}$ | C  |   |                                  |  |
|             |                | ►     |                       |      |                |                       |   | _                     | >                       | (ç | フ | quickly turn into capital letter |  |

Nadat je je hebt aangemeld, kom je op de onderstaande pagina terecht. Blader door de lijst met applicaties die je kunt downloaden of druk op de knop Google Assistant op je afstandsbediening om met Google te praten.

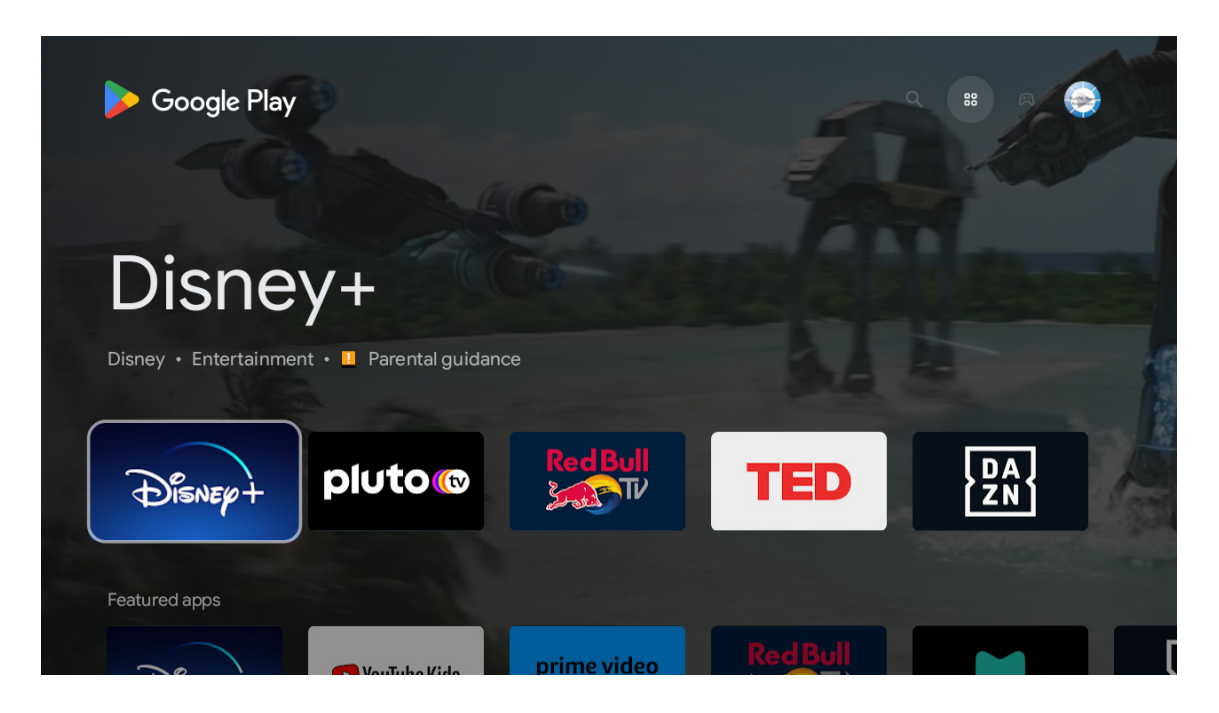

# 11. Problemen oplossen

| Geen stroom                                                                         | Controleer of het netsnoer van de tv in het stopcontact zit of niet. Als er nog steeds geen stroom<br>is, haal dan de stekker uit het stopcontact en sluit deze na 60 seconden opnieuw aan. Schakel de<br>stroom weer in.                                                                                                    |
|-------------------------------------------------------------------------------------|----------------------------------------------------------------------------------------------------|
| Signaal niet goed ontvangen                                                         | Er kunnen dubbele of fantoombeelden op je tv verschijnen als er hoge gebouwen of bergen in de<br>buurt zijn. Je kunt het beeld aanpassen via handmatige bediening: raadpleeg de instructie van de<br>vernier-regeling of pas de richting van de externe antenne aan.<br>Als je een binnenantenne gebruikt, kan de signaalontvangst onder bepaalde omstandigheden<br>moeilijker zijn. Pas de richting van de antenne aan voor optimale ontvangst. Als dit de ontvangst niet<br>verbetert, moet je mogelijk overschakelen op een externe antenne. |
| Geen beeld                                                                          | Controleer of de antenne aan de achterkant goed is aangesloten. Bekijk andere kanalen om te zien of het probleem zich nog steeds voordoet.                                                                                                    |
| Video verschijnt zonder geluid                                                      | Probeer het volume te verhogen.<br>Controleer of het geluid van de tv op Mute (Dempen) staat of niet.                                                                                                    |
| Audio is aanwezig, maar video verschijnt niet of is verkleurd                       | Probeer het contrast en de helderheid aan te passen.                                                                                                    |
| Statische ruis beïnvloedt video en geluidskwaliteit                                 | Controleer of de antenne aan de achterkant goed is aangesloten.                                                                                                    |
| Gebroken lijnen op het scherm                                                       | Elektrische apparaten, zoals haardrogers of stofzuigers, kunnen storing veroorzaken op je tv-toestel.<br>Schakel deze apparaten uit.                                                                                                    |
| Afstandsbediening werkt niet                                                        | Zorg ervoor dat het plastic zakje dat bij de afstandsbediening werd geleverd, verwijderd is. Probeer<br>de afstandsbediening op een kortere afstand van de tv te gebruiken. Controleer of de batterijen<br>goed zijn geplaatst of probeer nieuwe batterijen te gebruiken in de afstandsbediening.<br>De tv gaat in stand-by als er na een paar minuten geen reactie komt.                                                                                                    |
| Lijnen die verschijnen wanneer<br>een apparaat wordt aangesloten<br>op de RCA-poort | Zorg ervoor dat je een kabel van goede kwaliteit gebruikt.                                                                                                    |
| Problemen zijn onopgelost                                                           | Haal de stekker uit het stopcontact, wacht 30 seconden en steek de stekker opnieuw in het<br>stopcontact. Als de problemen nog steeds aanhouden, probeer de tv dan niet zelf te repareren.<br>Neem contact op met het servicecentrum.                                                                                                    |

# 12. Technische specificaties

|                                           | 24HA2S13               | 24HA2S13C/<br>24HA2S13CW   | 32HA2S13/<br>32HA2S13W/<br>32HA2S13C | 32FA2S13               | 40FA2S13/<br>40FA2S13W | 43FA2S13               |
|-------------------------------------------|------------------------|----------------------------|--------------------------------------|------------------------|------------------------|------------------------|
| Bedrijfsspanning                          | 100-240 V,<br>50-60 Hz | 100-240 V,<br>50-60 Hz     | 100-240 V,<br>50-60 Hz               | 100-240 V,<br>50-60 Hz | 100-240 V,<br>50-60 Hz | 100-240 V,<br>50-60 Hz |
| AC-adapter<br>Specificaties (uitgang)     |                        | 12 V <del></del> 3 A, 36 W | 12 V <del></del> 3 A, 36 W           |                        |                        |                        |
| Audio (DTS HD)                            | geen                   | geen                       | geen                                 | geen                   | geen                   | geen                   |
| Audio-uitgangsvermogen                    | 2 x 3                  | 2 x 3                      | 2 x 8                                | 2 x 8                  | 2 x 8                  | 2 x 8                  |
| Stroomverbruik (W)                        | 36                     | 36                         | 56                                   | 56                     | 90                     | 90                     |
| Verbruik in stand-by in<br>netwerk (W)    | < 0,5                  | < 0,5                      | < 0,5                                | < 0,5                  | < 0,5                  | < 0,5                  |
| Gewicht (kg)                              | 2,25                   | 2,25                       | 3,35                                 | 3,35                   | 5,35                   | 6                      |
| TV-afmetingen DxLxH<br>(met poot) (mm)    | 535 x 151 x 353        | 535 x 151 x 353            | 719 x 151 x 456                      | 719 x 151 x 456        | 892 x 172 x 559        | 955 x 172 x 590        |
| TV-afmetingen DxLxH<br>(zonder poot) (mm) | 535 x 75 x 318         | 535 x 75 x 318             | 719 x 82 x 423                       | 719 x 82 x 423         | 892 x 84 x 509         | 955 x 85 x 555         |
| Display                                   | 24"/60 cm              | 24"/60 cm                  | 32″/80 cm                            | 32″/80 cm              | 40"/101 cm             | 43"/109 cm             |

|                                           | 43UA5S13    | 50UA5S13     | 55UA5S13     | 65UA5S13     | 75UA5S13      |
|-------------------------------------------|-------------|--------------|--------------|--------------|---------------|
| Bedriifssnanning                          | 100-240 V,  | 100-240 V,   | 100-240 V,   | 100-240 V,   | 100-240 V,    |
| bearijisspanning                          | 50-60 Hz    | 50-60 Hz     | 50-60 Hz     | 50-60 Hz     | 50-60 Hz      |
| AC-adapter                                |             |              |              |              |               |
| Specificaties (uitgang)                   |             |              |              |              |               |
| Audio (DTS HD)                            | geen        | geen         | geen         | geen         | geen          |
| Audio-uitgangsvermogen                    | 2 x 8       | 2 x 10       | 2 x 10       | 2 x 12       | 2 x 12        |
| Stroomverbruik (W)                        | 90          | 100          | 110          | 160          | 220           |
| Verbruik in stand-by in netwerk (W)       | < 0,5       | < 0,5        | < 0,5        | < 0,5        | < 0,5         |
| Gewicht (kg)                              | 6,3         | 8,5          | 11,5         | 16,7         | 24            |
| TV-afmetingen DxLxH<br>(met poot) (mm)    | 957x172x592 | 1111x260x692 | 1229x260x747 | 1446x293x867 | 1667x300x1023 |
| TV-afmetingen DxLxH<br>(zonder poot) (mm) | 957x85x556  | 1111x75x643  | 1229x77x710  | 1446x78x831  | 1667x85x955   |
| Display                                   | 43"/109 cm  | 50″/126 cm   | 55″/139 cm   | 65″/164 cm   | 75″/189 cm    |

|                                           | 43QA2S13               | 50QA2S13               | 55QA2S13               | 65QA2S13               | 75QA2S13               | 85QA2S13               |
|-------------------------------------------|------------------------|------------------------|------------------------|------------------------|------------------------|------------------------|
| Bedrijfsspanning                          | 100-240 V,<br>50-60 Hz | 100-240 V,<br>50-60 Hz | 100-240 V,<br>50-60 Hz | 100-240 V,<br>50-60 Hz | 100-240 V,<br>50-60 Hz | 100-240 V,<br>50-60 Hz |
| AC-adapter<br>Specificaties (uitgang)     |                        |                        |                        |                        |                        |                        |
| Audio (DTS HD)                            | geen                   | geen                   | geen                   | geen                   | geen                   | geen                   |
| Audio-uitgangsvermogen                    | 2 x 8                  | 2 x 10                 | 2 x 10                 | 2 x 10                 | 2 x 10                 | 2 x 12                 |
| Stroomverbruik (W)                        | 90                     | 100                    | 110                    | 160                    | 220                    | 300                    |
| Verbruik in stand-by in netwerk (W)       | < 0,5                  | < 0,5                  | < 0,5                  | < 0,5                  | < 0,5                  | < 0,5                  |
| Gewicht (kg)                              | 6,3                    | 8,5                    | 11,5                   | 16,7                   | 24                     | 36,1                   |
| TV-afmetingen DxLxH<br>(met poot) (mm)    | 957x172x592            | 1111x260x692           | 1229x260x747           | 1446x293x867           | 1667x300x1023          | 1897x393x1154          |
| TV-afmetingen DxLxH<br>(zonder poot) (mm) | 957x85x556             | 1111x75x643            | 1229x77x710            | 1446x78x831            | 1667x85x955            | 1897x90x1087           |
| Display                                   | 43"/109 cm             | 50″/126 cm             | 55″/139 cm             | 65″/164 cm             | 75″/189 cm             | 85″/215 cm             |

|                                           | 43QA7S13               | 50QA7S13               | 55QA7S13               |
|-------------------------------------------|------------------------|------------------------|------------------------|
| Bedrijfsspanning                          | 100-240 V,<br>50-60 Hz | 100-240 V,<br>50-60 Hz | 100-240 V,<br>50-60 Hz |
| AC-adapter<br>Specificaties (uitgang)     |                        |                        |                        |
| Audio (DTS HD)                            | geen                   | geen                   | geen                   |
| Audio-uitgangsvermogen                    | 2 x 10                 | 2 x 10                 | 2 x 10                 |
| Stroomverbruik (W)                        | 90                     | 120                    | 140                    |
| Verbruik in stand-by in netwerk (W)       | < 0,5                  | < 0,5                  | < 0,5                  |
| Gewicht (kg)                              | 7,25                   | 9,7                    | 12,55                  |
| TV-afmetingen DxLxH<br>(met poot) (mm)    | 956x172x618            | 1111x260x714           | 1227x260x774           |
| TV-afmetingen DxLxH<br>(zonder poot) (mm) | 956x94x584             | 1111x90x670            | 1227x90x736            |
| Display                                   | 43″/109 cm             | 50″/126 cm             | 55″/139 cm             |

# 12.1. Landspecifiekebeperkingen

Bestemd voor gebruik binnenshuis alleen in de lidstaten van de EU en de EVA-staten.

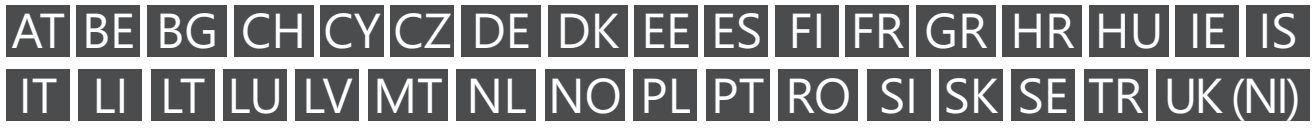

### 12.2. Licenties

Onder voorbehoud van wijzigingen. Als gevolg van voortdurend onderzoek en ontwikkeling kunnen technische specificaties, het ontwerp en het uiterlijk van producten veranderen.

Google, Google Play, Android TV, ingebouwde Chromecast en andere merken zijn handelsmerken van Google LLC. Google Assistant is niet beschikbaar in bepaalde talen en landen. De beschikbaarheid van diensten verschilt per land en taal. Netflix is een gedeponeerd handelsmerk van Netflix, Inc. Netflix-streaming-abonnement vereist. De beschikbaarheid van 4K Ultra HD is afhankelijk van je abonnement, de internetservice, de mogelijkheden van het apparaat en de beschikbaarheid van inhoud. www. netflix.com/TermsOfUse (La disponibilité de la 4K Ultra HD dépend de votre forfait Netflix, de votre connexion internet, des capacités de l'appareil et de la disponibilité du contenu. www.netflix.com/TermsOfUse). Apple TV is een handelsmerk van Apple Inc., geregistreerd in de VS en andere landen en regio's.

Wi-Fi is een gedeponeerd handelsmerk van Wi-Fi Alliance<sup>®</sup>. De termen HDMI en HDMI High-Definition Multimedia Interface, en het HDMI-logo zijn handelsmerken of gedeponeerde merken van HDMI Licensing Administrator, Inc. in de Verenigde Staten en andere landen.

Dolby, Dolby Vision, Dolby Atmos, Dolby Audio en het dubbele-D-symbool zijn handelsmerken van Dolby Laboratories Licensing Corporation. Vervaardigd onder licentie van Dolby Laboratories. Vertrouwelijke ongepubliceerde werken. Copyright © 1992-2022 Dolby Laboratories. Alle rechten voorbehouden.

Alle productnamen zijn handelsmerken of gedeponeerde handelsmerken van hun respectievelijke eigenaren. © THOMSON en het THOMSON logo zijn handelsmerken die onder licentie worden gebruikt door StreamView GmbH, Franz-Josefs- Kai 13, 1010 Wenen, Oostenrijk - meer informatie op www.thomson-brand.com.